# Dell<sup>™</sup> OptiPlex<sup>™</sup> 580 Service Manual-Desktop

Working on Your Computer Removing and Replacing Parts Specifications System Board Layout System Setup Diagnostics

## Notes, Cautions, and Warnings

NOTE: A NOTE indicates important information that helps you make better use of your computer.

△ CAUTION: A CAUTION indicates potential damage to hardware or loss of data if instructions are not followed.

MARNING: A WARNING indicates a potential for property damage, personal injury, or death.

If you purchased a Dell<sup>™</sup> n Series computer, any references in this document to Microsoft® Windows® operating systems are not applicable.

#### Information in this document is subject to change without notice. © 2010 Dell Inc. All rights reserved.

Reproduction of this material in any manner whatsoever without the written permission of Dell Inc. is strictly forbidden.

Trademarks used in this text: Dell, the DELL logo, and OptiPlex are trademarks of Dell Inc.; ATI Radeon is a trademarks of Advanced Micro Devices, Inc; Intel and Core are either trademarks or registered trademarks of Intel Corporation; AMD Athlon, AMD Sempron, and combinations thereof are trademarks of Advanced Micro Devices, Inc.; Blu-ray Disc is a trademark of the Blu-ray Disc Association; Microsoft, Windows, Windows Vista, and the Windows Vista start button are either trademarks or registered trademarks of Microsoft Corporation in the United States and/or other countries.

Other trademarks and trade names may be used in this document to refer to either the entities claiming the marks and names or their products. Dell Inc. disclaims any proprietary interest in trademarks and trade names other than its own.

April 2010 Rev. A00

#### **Coin-Cell Battery** Dell™ OptiPlex™ 580 Service Manual-Desktop

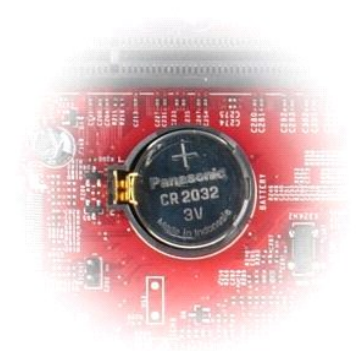

MARNING: Before working inside your computer, read the safety information that shipped with your computer. For additional safety best practices information, see the Regulatory Compliance Homepage at www.dell.com/regulatory\_compliance.

# **Removing the Coin-Cell Battery**

- Follow the procedures in <u>Before Working Inside Your Computer</u>.
   Pull the retention clip away from the coin-cell battery.

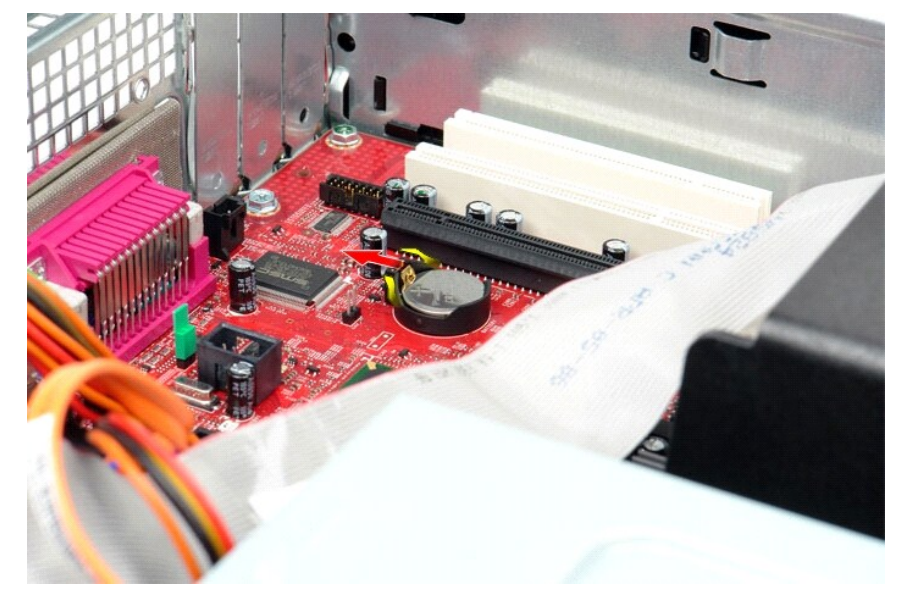

3. Lift the coin-cell battery up and away from the computer.

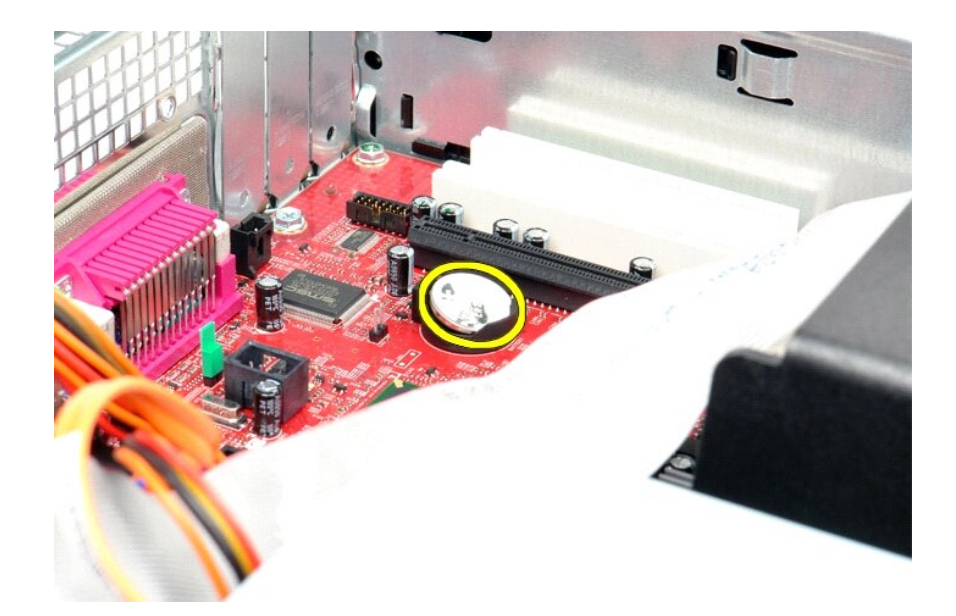

# Replacing the Coin-Cell Battery

To replace the coin-cell battery, perform the above steps in reverse order.

## Cover

Dell<sup>™</sup> OptiPlex<sup>™</sup> 580 Service Manual-Desktop

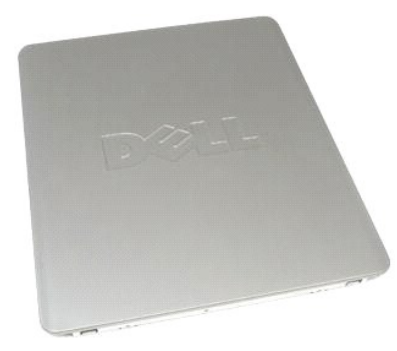

MARNING: Before working inside your computer, read the safety information that shipped with your computer. For additional safety best practices information, see the Regulatory Compliance Homepage at www.dell.com/regulatory\_compliance.

# **Removing the Cover**

Follow the procedures in <u>Before Working Inside Your Computer</u>.
 Pull back the cover-release latch.

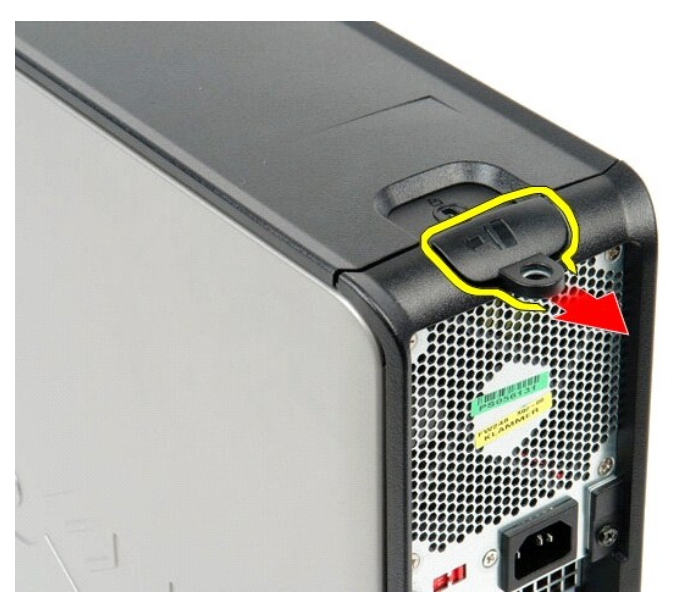

3. Tilt the computer cover outwards from the top, and then remove it from the computer.

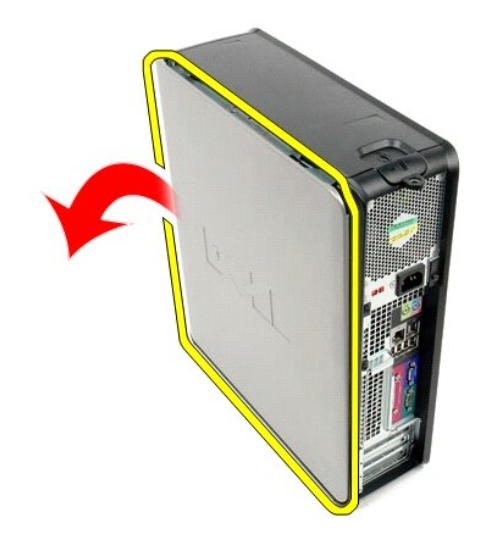

# Replacing the Cover

To replace the cover, perform the above steps in reverse order.

#### Diagnostics

Dell<sup>™</sup> OptiPlex<sup>™</sup> 580 Service Manual-Desktop

- Dell Diagnostics
- Power Button Light Codes
- Beep Codes
- Diagnostic Lights

## **Dell Diagnostics**

#### When to Use the Dell Diagnostics

It is recommended that you print these procedures before you begin.

**NOTE:** The Dell Diagnostics software works only on Dell computers.

MOTE: The Drivers and Utilities media is optional and may not ship with your computer

Enter system setup (see Entering System Setup), review your computer's configuration information, and ensure that the device you want to test displays in System Setup and is active.

Start the Dell Diagnostics from either your hard Drivers and Utilities media.

#### Starting the Dell Diagnostics From Your Hard Drive

- 1. Turn on (or restart) your computer.
- 2. When the DELL logo appears, press <F12> immediately.

MOTE: If you see a message stating that no diagnostics utility partition has been found, run the Dell Diagnostics from your Drivers and Utilities media.

If you wait too long and the operating system logo appears, continue to wait until you see the Microsoft® Windows® desktop. Then shut down your computer and try again.

- 3. When the boot device list appears, highlight Boot to Utility Partition and press <Enter>.
- 4. When the Dell Diagnostics Main Menu appears, select the test that you want to run.

#### Starting the Dell Diagnostics From the Drivers and Utilities Disc

- 1. Insert the Drivers and Utilities disc.
- 2. Shut down and restart the computer

When the DELL logo appears, press <F12> immediately.

If you wait too long and the Windows logo appears, continue to wait until you see the Windows desktop. Then shut down your computer and try again.

NOTE: The next steps change the boot sequence for one time only. On the next startup, the computer boots according to the devices specified in the system setup program.

- 3. When the boot device list appears, highlight Onboard or USB CD-ROM Drive and press <Enter>.
- 4. Select the Boot from CD-ROM option from the menu that appears and press < Enter >.
- 5. Type 1 to start the menu and press <Enter> to proceed.
- 6. Select Run the 32 Bit Dell Diagnostics from the numbered list. If multiple versions are listed, select the version appropriate for your computer.
- 7. When the Dell Diagnostics Main Menu appears, select the test you want to run.

#### **Dell Diagnostics Main Menu**

1. After the Dell Diagnostics loads and the Main Menu screen appears, click the button for the option you want.

| Option           | Function                                                                                                    |
|------------------|----------------------------------------------------------------------------------------------------|
| Express Test     | Performs a quick test of devices. This test typically takes 10 to 20 minutes and requires no interaction on your part. Run Express Test first to increase the possibility of tracing the problem quickly. |
| Extended<br>Test | Performs a thorough check of devices. This test typically takes 1 hour or more and requires you to answer questions periodically.                                                                         |
| Custom Test      | Tests a specific device. You can customize the tests you want to run.                                                                                                    |
| Symptom<br>Tree  | Lists the most common symptoms encountered and allows you to select a test based on the symptom of the problem you are having.                                                                            |

- 2. If a problem is encountered during a test, a message appears with an error code and a description of the problem. Write down the error code and problem description and follow the instructions on the screen.
- 3. If you run a test from the Custom Test or Symptom Tree option, click the applicable tab described in the following table for more information.

| Tab           | Function                                                                                                    |
|---------------|----------------------------------------------------------------------------------------------------|
| Results       | Displays the results of the test and any error conditions encountered.                                                                                                    |
| Errors        | Displays error conditions encountered, error codes, and the problem description.                                                                                                    |
| Help          | Describes the test and may indicate requirements for running the test.                                                                                                    |
| Configuration | Displays your hardware configuration for the selected device.                                                                                                    |
|               | The Dell Diagnostics obtains configuration information for all devices from system setup, memory, and various internal tests, and it displays<br>the information in the device list in the left pane of the screen. The device list may not display the names of all the components installed on<br>your computer or all devices attached to your computer. |
| Parameters    | Allows you to customize the test by changing the test settings.                                                                                                    |

- 4. When the tests are completed, if you are running the Dell Diagnostics from the Drivers and Utilities disc, remove the disc.
- 5. Close the test screen to return to the Main Menu screen. To exit the Dell Diagnostics and restart the computer, close the Main Menu screen.

## **Power Button Light Codes**

The diagnostic lights give much more information about the system state, but legacy power light states are also supported in your computer. The power light states are shown in following table.

| Power Light<br>State | Description                                                                                                    |
|----------------------|----------------------------------------------------------------------------------------------------|
| Off                  | Power is off, light is blank.                                                                                                    |
| Blinking Amber       | Initial state of light at power up.<br>Indicates system has power, but the POWER_GOOD signal is not yet active.<br>If the <b>Hard Drive light is off</b> , it is probable that the power supply needs to be replaced.<br>If the <b>Hard Drive light on</b> , it is probable that an onboard regulator or VRM has failed. Look at the diagnostic lights for further information. |
| Solid Amber          | Second state of the light at power up. Indicates the POWER_GOOD signal is active and it is probable that the power supply is fine. Look at the diagnostic lights for further information.                                                                                                    |
| Blinking Green       | System is in a low power state, either S1 or S3. Look at the diagnostic lights to determine which state the system is in.                                                                                                    |
| Solid Green          | System is in S0 state, the normal power state of a functioning machine.<br>The BIOS will turn the light to this state to indicate it has started fetching op-codes.                                                                                                    |

## **Beep Codes**

If the monitor cannot display error messages during the POST, the computer may emit a series of beeps that identifies the problem or that can help you identify a faulty component or assembly. The following table lists the beep codes that may be generated during the POST. Most beep codes indicate a fatal error that prevents the computer from completing the boot routine until the indicated condition is corrected.

| Code                             | Cause                     |
|----------------------------------|---------------------------|
| one long, two short              | Memory test failure       |
| one long, three short, two short | No Memory                 |
| one short                        | <f12> key pressed</f12>   |
| two short, one long              | ROM BIOS checksum failure |

# **Diagnostic Lights**

To help troubleshoot a problem, your computer has four lights labeled 1, 2, 3, and 4 on the bank panel. When the computer starts normally, the lights flash before turning off. If the computer malfunctions, the sequence of the lights help to identify the problem.

MOTE: After the computer completes POST, all four lights turn off before booting to the operating system.

| Light Pattern | Problem Description                                                                                 | Suggested Resolution                                                                                                    |
|---------------|----------------------------------------------------------------------------------------------------|----------------------------------------------------------------------------------------------------|
| 1234          | The computer is in a normal <i>off</i><br>condition or a possible pre-BIOS<br>failure has occurred. | <ol> <li>Plug the computer into a working electrical outlet.</li> <li>If the problem persists, contact Dell.</li> </ol> |

|              | The diagnostic lights are not lit<br>after the computer successfully<br>boots to the operating system. |                                                                                                    |
|--------------|----------------------------------------------------------------------------------------------------|----------------------------------------------------------------------------------------------------|
| 1234         | A possible processor failure has occurred.                                                             | <ol> <li>Reseat the processor (see Processor information for your computer).</li> <li>If the problem persists, contact Dell.</li> </ol>                                                                                                    |
| 1234         | Memory modules are detected, but<br>a memory failure has occurred.                                     | <ol> <li>If two or more memory modules are installed, remove the modules, then reinstall one module<br/>and restart the computer. If the computer starts normally, continue to install additional<br/>memory modules (one at a time) until you have identified a faulty module or reinstalled all<br/>modules without error.</li> <li>If available, install working memory of the same type into your computer.</li> <li>If the problem persists, contact Dell.</li> </ol>                                                                                                    |
| 1234         | A possible graphics card failure has<br>occurred.                                                      | <ol> <li>Reseat any installed graphics cards.</li> <li>If available, install a working graphics card into your computer.</li> <li>If the problem persists, contact Dell .</li> </ol>                                                                                                    |
| 1234         | A possible floppy drive or hard drive failure has occurred.                                            | Reseat all power and data cables.                                                                                                    |
| 1234         | A possible USB failure has occurred.                                                                   | Reinstall all USB devices and check all cable connections.                                                                                                    |
| <b>1</b> 234 | No memory modules are detected.                                                                        | <ol> <li>If two or more memory modules are installed, remove the modules, then reinstall one module<br/>and restart the computer. If the computer starts normally, continue to install additional<br/>memory modules (one at a time) until you have identified a faulty module or reinstalled all<br/>modules without error.</li> <li>If available, install working memory of the same type into your computer.</li> <li>If the problem persists, contact Dell.</li> </ol>                                                                                                    |
| 1234         | Memory modules are detected, but<br>a memory configuration or<br>compatibility error has occurred.     | <ol> <li>Ensure that no special requirements for memory module/connector placement exist.</li> <li>Ensure that the memory you are using is supported by your computer (see the Specifications section for your computer).</li> <li>If the problem persists, contact Dell.</li> </ol>                                                                                                    |
| <b>12</b> 34 | A possible expansion card failure has occurred.                                                        | <ol> <li>Determine if a conflict exists by removing an expansion card (not a graphics card) and<br/>restarting the computer.</li> <li>If the problem persists, reinstall the card you removed, then remove a different card and<br/>restart the computer.</li> <li>Repeat this process for each expansion card installed. If the computer starts normally,<br/>troubleshoot the last card removed from the computer for resource conflicts.</li> <li>If the problem persists, contact Dell.</li> </ol>                                                                                                  |
| <b>123</b> 4 | Another failure has occurred.                                                                          | <ol> <li>Ensure that all hard drive and optical drive cables are properly connected to the system<br/>board.</li> <li>If there is an error message on the screen identifying a problem with a device (such as the<br/>floppy drive or hard drive), check the device to make sure it is functioning properly.</li> <li>If the operating system is attempting to boot from a device (such as the floppy drive or<br/>optical drive), check system setup to ensure the boot sequence is correct for the devices<br/>installed on your computer.</li> <li>If the problem persists, contact Dell.</li> </ol> |

## Expansion Cards Dell<sup>™</sup> OptiPlex<sup>™</sup> 580 Service Manual–Desktop

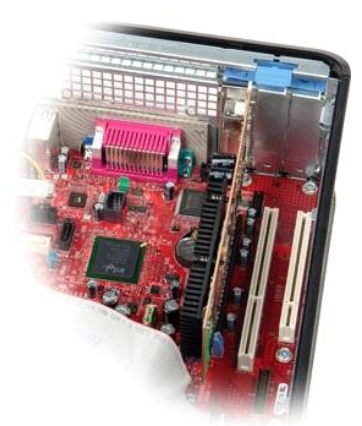

MARNING: Before working inside your computer, read the safety information that shipped with your computer. For additional safety best practices information, see the Regulatory Compliance Homepage at www.dell.com/regulatory\_compliance.

# **Removing Expansion Cards**

Follow the procedures in <u>Before Working Inside Your Computer</u>.
 Rotate the release tab on the card-retention latch upwards.

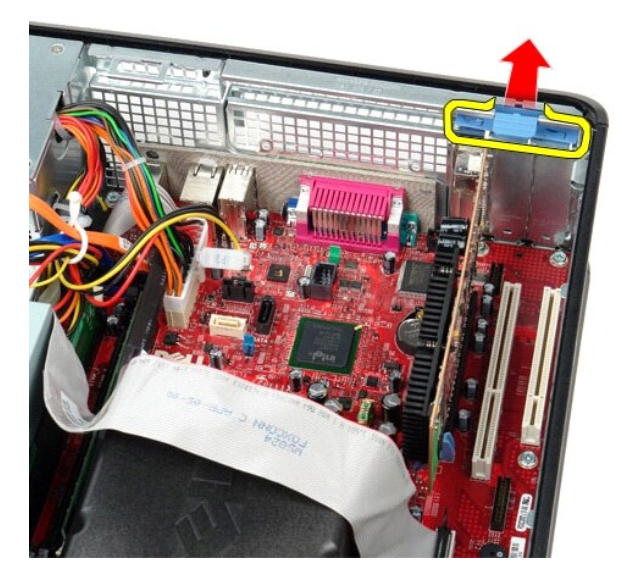

3. Pull the release lever away from the card and then ease the card up and out of its connector on the system board.

# **Replacing Expansion Cards**

To replace expansion cards, perform the above steps in reverse order.

Fan Dell™ OptiPlex™ 580 Service Manual−Desktop

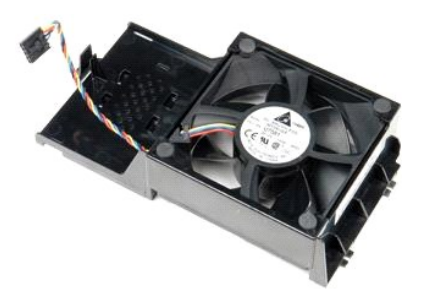

MARNING: Before working inside your computer, read the safety information that shipped with your computer. For additional safety best practices information, see the Regulatory Compliance Homepage at www.dell.com/regulatory\_compliance.

# **Removing the Fan**

Follow the procedures in <u>Before Working Inside Your Computer</u>.
 Disconnect the fan power cable from the system board.

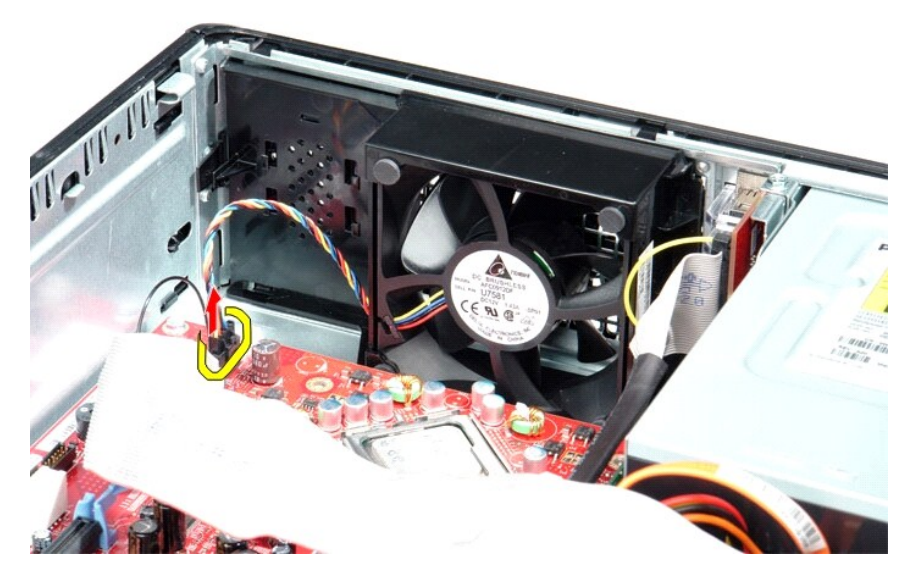

3. Pull out the fan retention tab, and then shift the fan towards the system board.

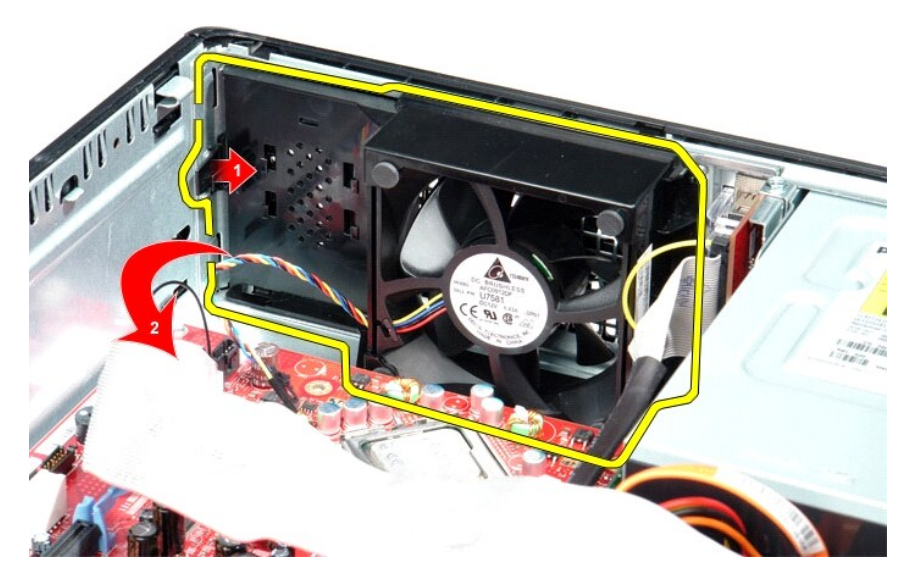

4. Lift the fan and remove it from the computer.

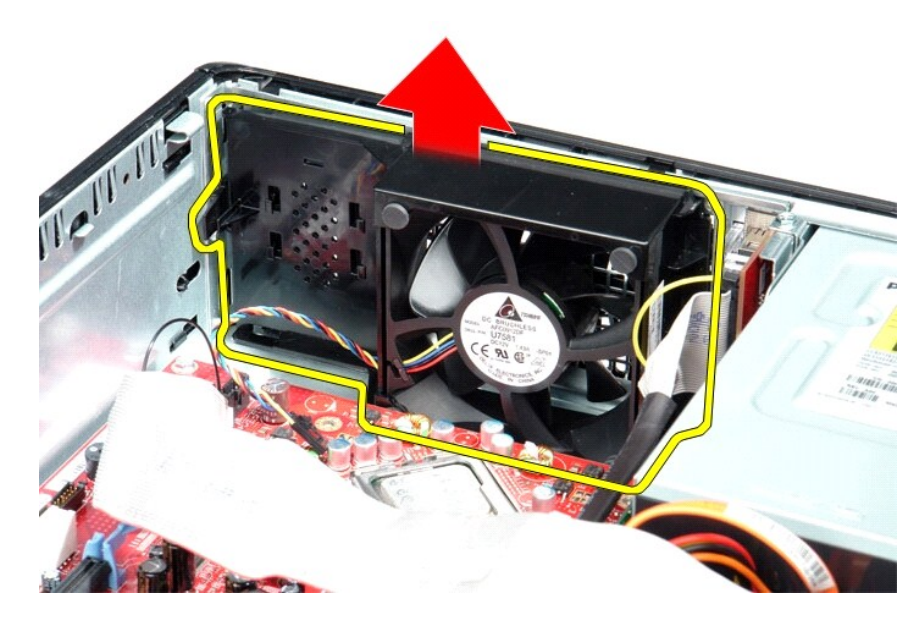

# Replacing the Fan

To replace the fan, perform the above steps in reverse order.

# Hard Drive

Dell<sup>™</sup> OptiPlex<sup>™</sup> 580 Service Manual-Desktop

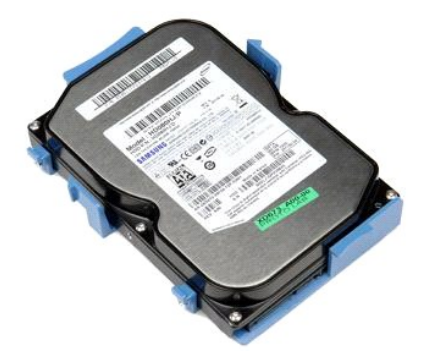

MARNING: Before working inside your computer, read the safety information that shipped with your computer. For additional safety best practices information, see the Regulatory Compliance Homepage at www.dell.com/regulatory\_compliance.

- AL

0

# Removing the Hard Drive

- Follow the procedures in <u>Before Working Inside Your Computer</u>.
   Remove the <u>optical drive</u> from the computer.
   Disconnect the hard-drive data cable from the hard drive.
- - 3
- 4. Disconnect the hard-drive power cable from the hard drive.

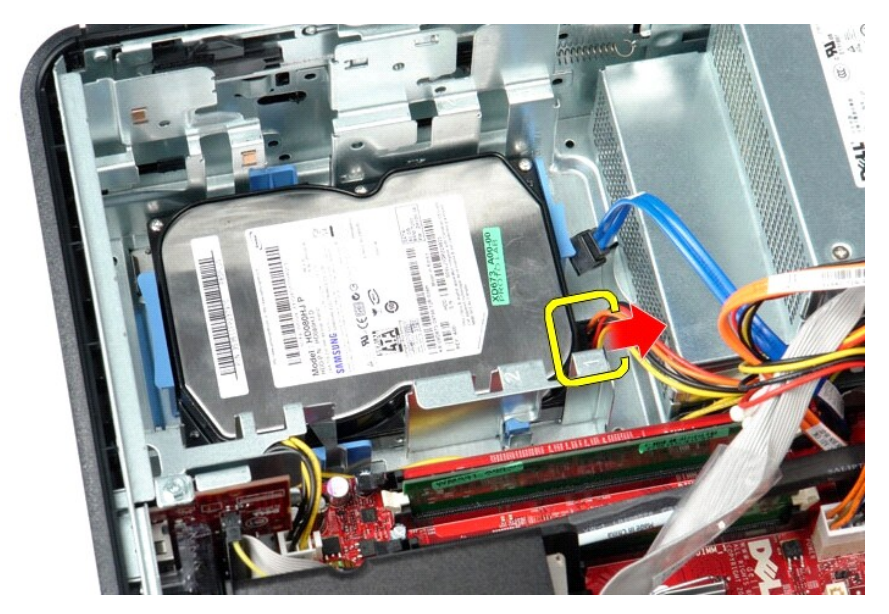

5. Press the blue securing tabs on each side of the hard drive, and then slide the hard drive toward the back of the computer.

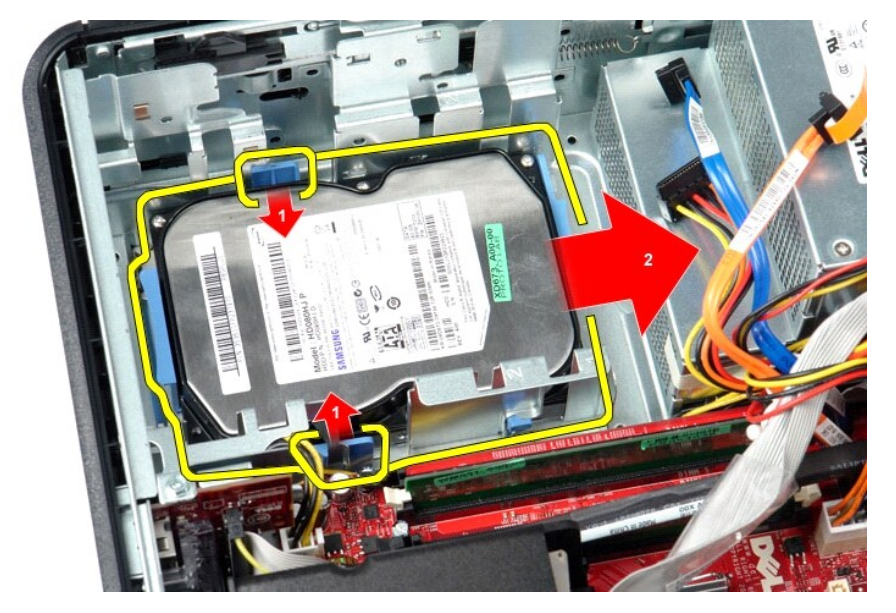

6. Lift the hard drive and remove it from the computer.

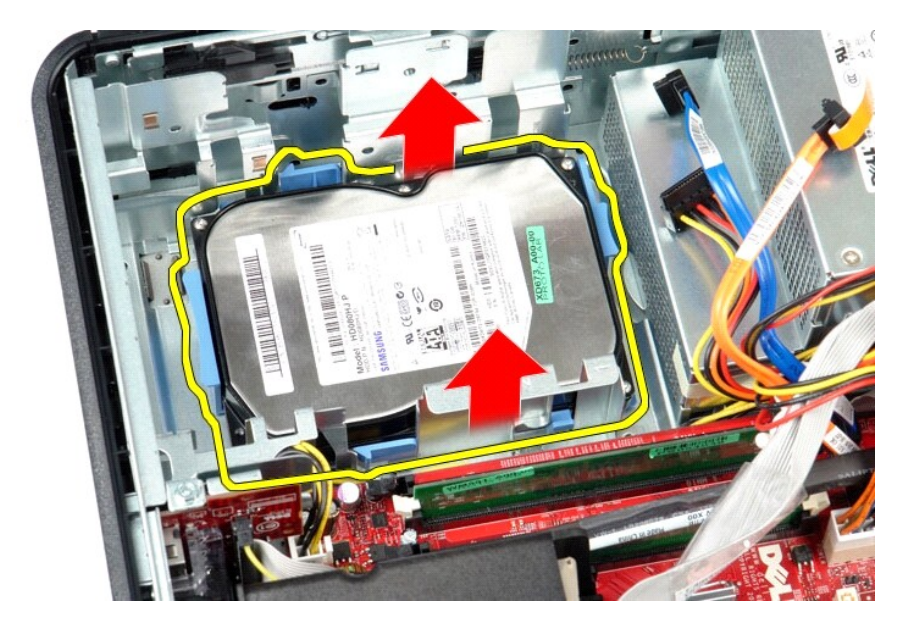

# Replacing the Hard Drive

To replace the hard drive, perform the above steps in reverse order.

Heat Sink and Processor Dell™ OptiPlex™ 580 Service Manual-Desktop

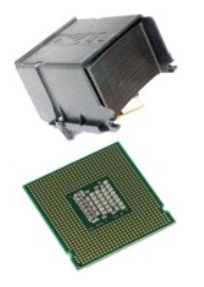

MARNING: Before working inside your computer, read the safety information that shipped with your computer. For additional safety best practices information, see the Regulatory Compliance Homepage at www.dell.com/regulatory\_compliance.

# Removing the Heat Sink and Processor

Follow the procedures in <u>Before Working Inside Your Computer</u>.
 Loosen the captive screws on each side of the heat sink.

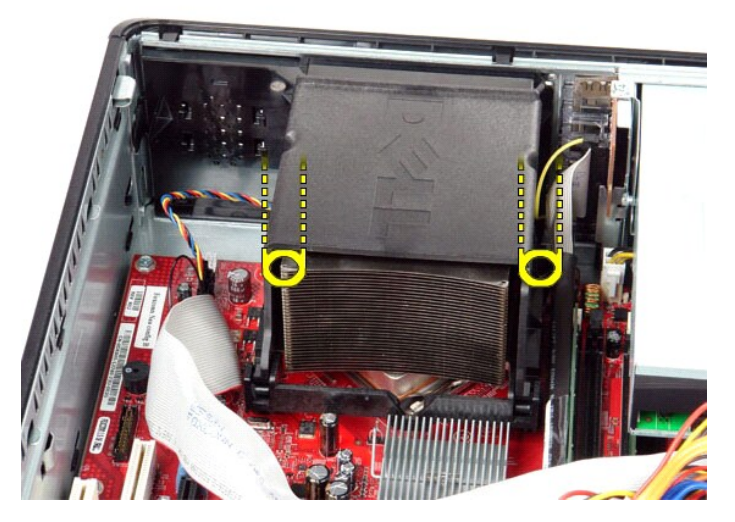

3. Rotate the heat sink upwards.

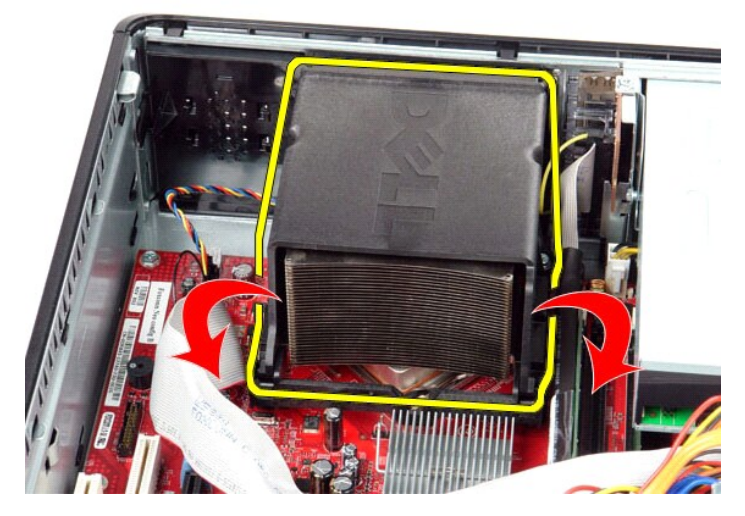

4. Lift the heat sink and remove it from the computer.

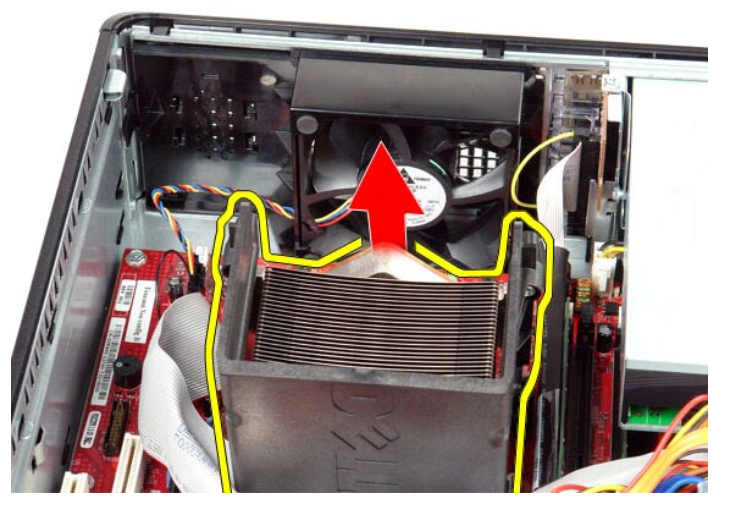

5. Slide the release lever from under the center-cover latch and rotate the release lever upward.

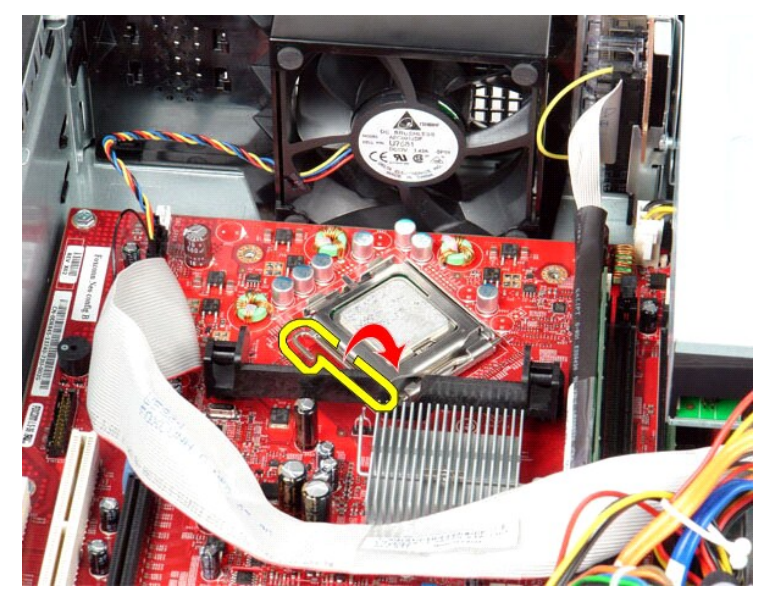

6. Lift the processor cover

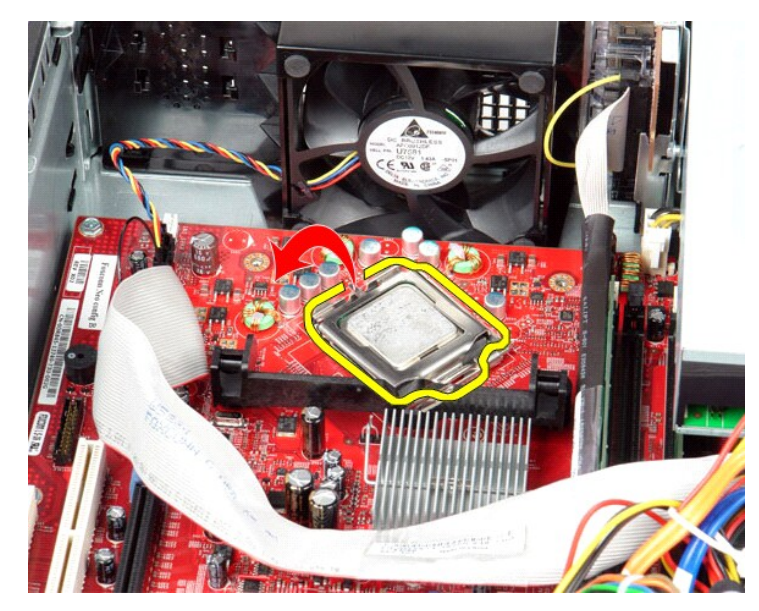

7. Remove the processor from the computer.

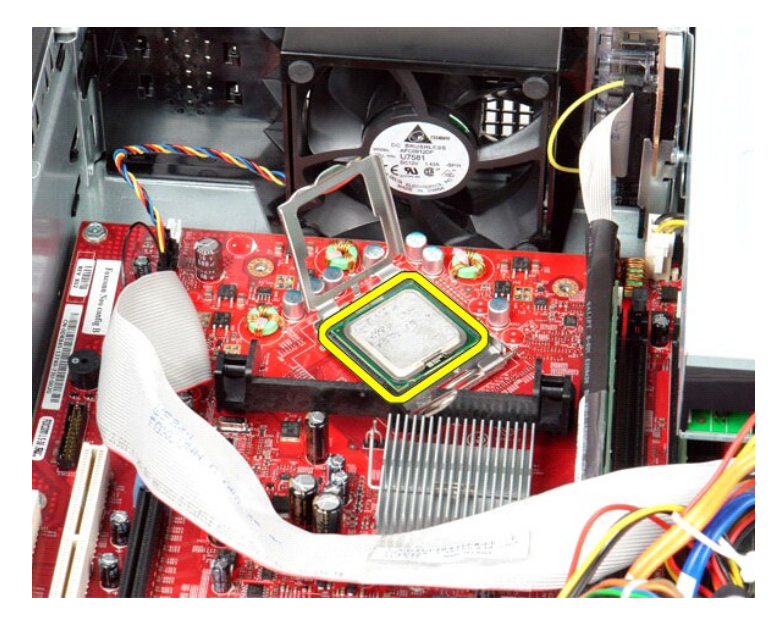

△ CAUTION: When replacing the processor, do not touch any of the pins inside the socket or allow any objects to fall on the pins in the socket.

# Replacing the Heat Sink and Processor

To replace the heat sink and processor, perform the above steps in reverse order.

## **Internal Speaker**

Dell<sup>™</sup> OptiPlex<sup>™</sup> 580 Service Manual-Desktop

MARNING: Before working inside your computer, read the safety information that shipped with your computer. For additional safety best practices information, see the Regulatory Compliance Homepage at www.dell.com/regulatory\_compliance.

## Removing the Internal Speaker

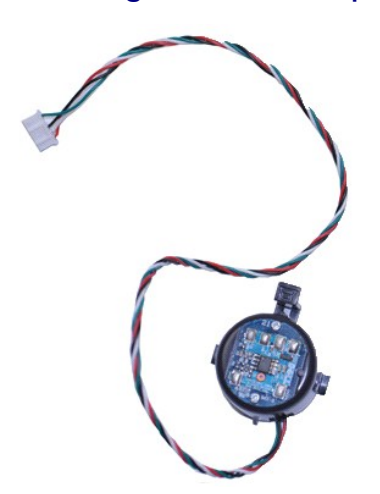

NOTE: You may need to install Adobe® Flash® Player from Adobe.com in order to view the illustrations below.

- Follow the procedures in <u>Before Working Inside Your Computer</u>.
   Remove the <u>hard drive</u>.
   Disconnect the internal-speaker cable from the system board.
   Press in on the locking tab and slide the internal speaker upward to remove it from the computer.

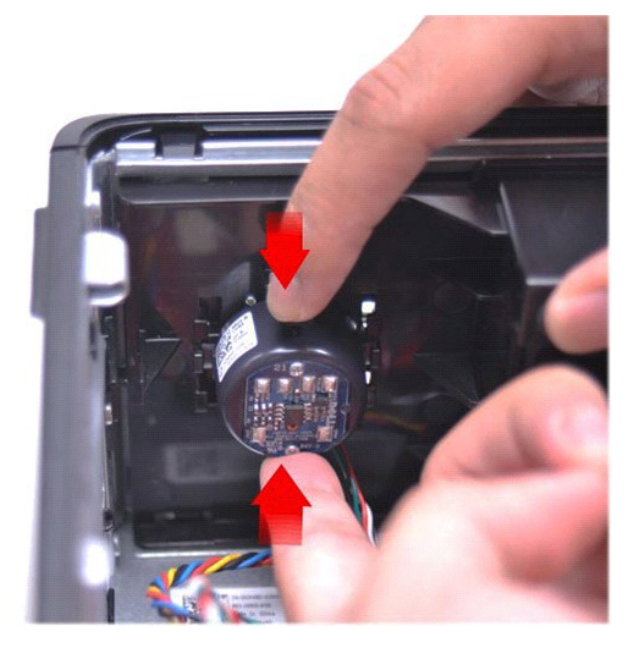

## **Replacing the Internal Speaker**

To replace the internal speaker, perform the above steps in reverse order.

I/O Panel Dell<sup>™</sup> OptiPlex<sup>™</sup> 580 Service Manual-Desktop

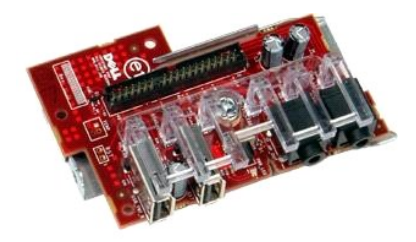

MARNING: Before working inside your computer, read the safety information that shipped with your computer. For additional safety best practices information, see the Regulatory Compliance Homepage at www.dell.com/regulatory\_compliance.

# Removing the I/O Panel

- Follow the procedures in <u>Before Working Inside Your Computer</u>.
   Disconnect the I/O-panel cable.

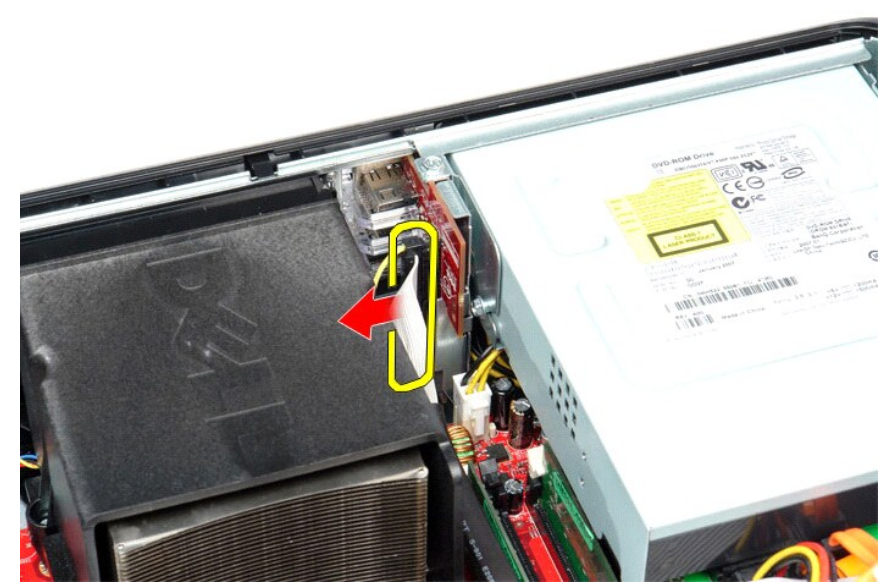

3. Remove the screw that secures the I/O panel to the chassis.

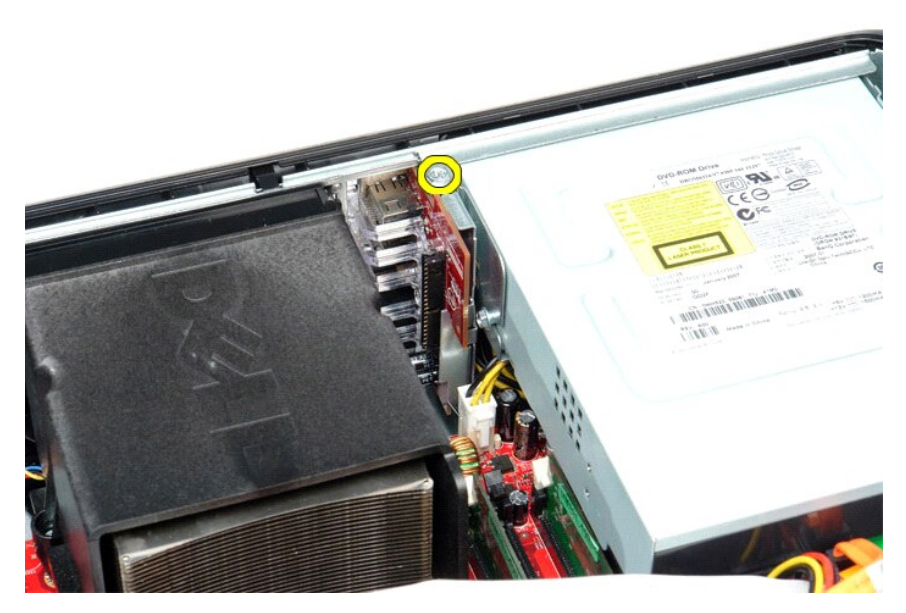

4. Rotate the I/O panel away from the edge of the computer and remove it from the computer.

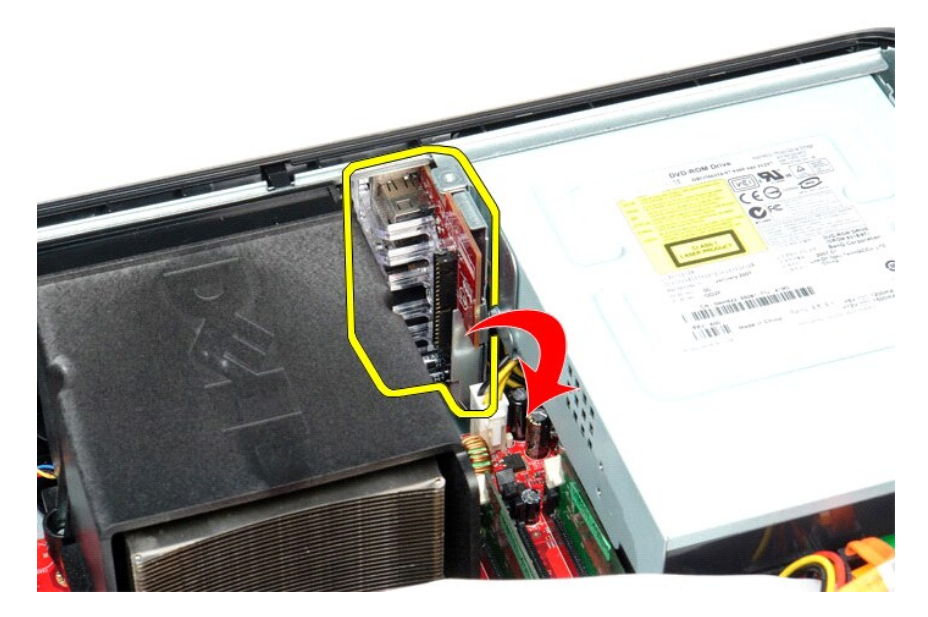

# Replacing the I/O Panel

To replace the I/O panel, perform the above steps in reverse order.

#### Memory Dell™ OptiPlex™ 580 Service Manual−Desktop

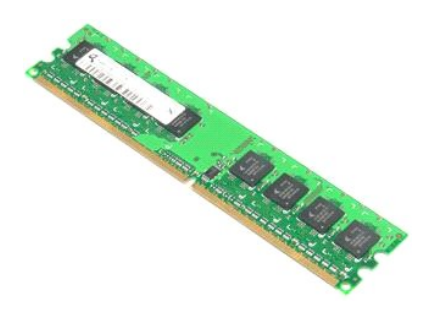

MARNING: Before working inside your computer, read the safety information that shipped with your computer. For additional safety best practices information, see the Regulatory Compliance Homepage at www.dell.com/regulatory\_compliance.

# **Removing a Memory Module**

Follow the procedures in <u>Before Working Inside Your Computer</u>.
 Press down on the memory retention clips to release the memory module from its connector on the system board.

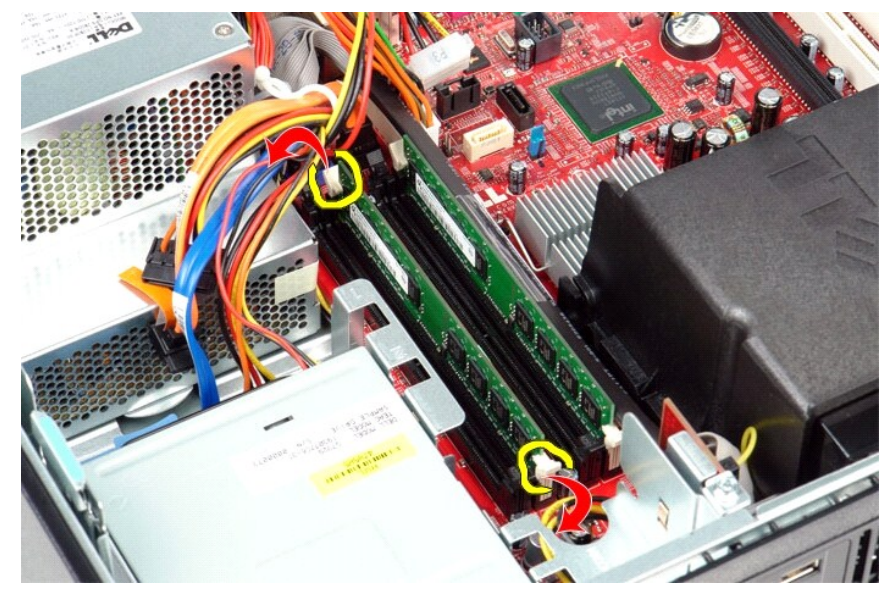

3. Lift the memory module from the connector and remove it from the computer.

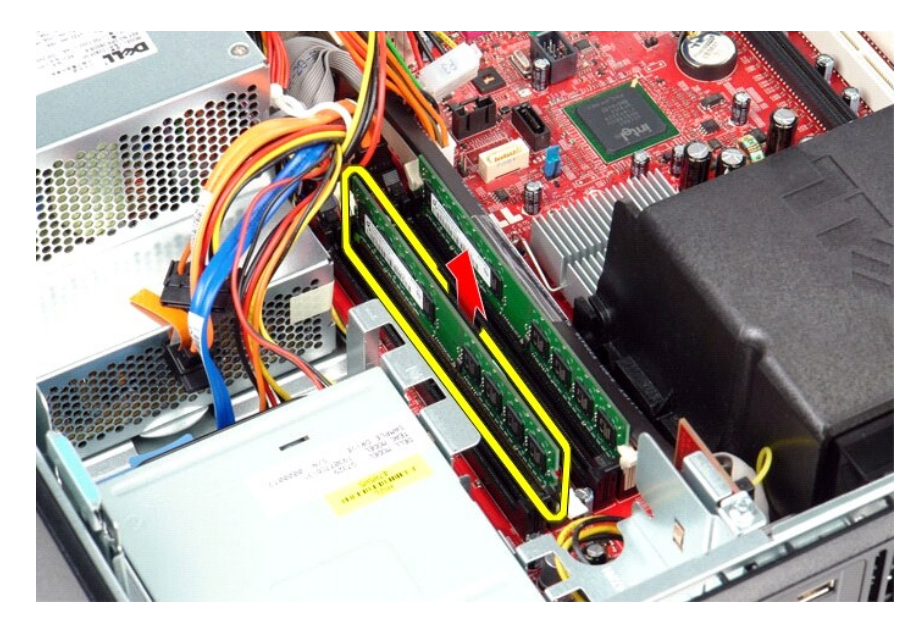

# Replacing a Memory Module

To replace a memory module, perform the above steps in reverse order.

## **Optical Drive**

Dell<sup>™</sup> OptiPlex<sup>™</sup> 580 Service Manual-Desktop

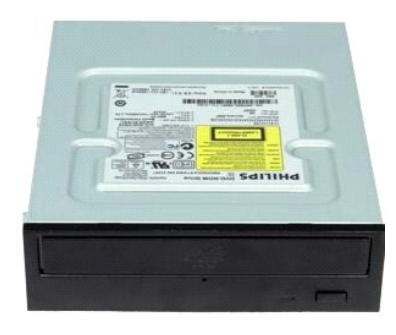

MARNING: Before working inside your computer, read the safety information that shipped with your computer. For additional safety best practices information, see the Regulatory Compliance Homepage at www.dell.com/regulatory\_compliance.

# **Removing the Optical Drive**

Follow the procedures in <u>Before Working Inside Your Computer</u>.
 Disconnect the optical-drive data cable.

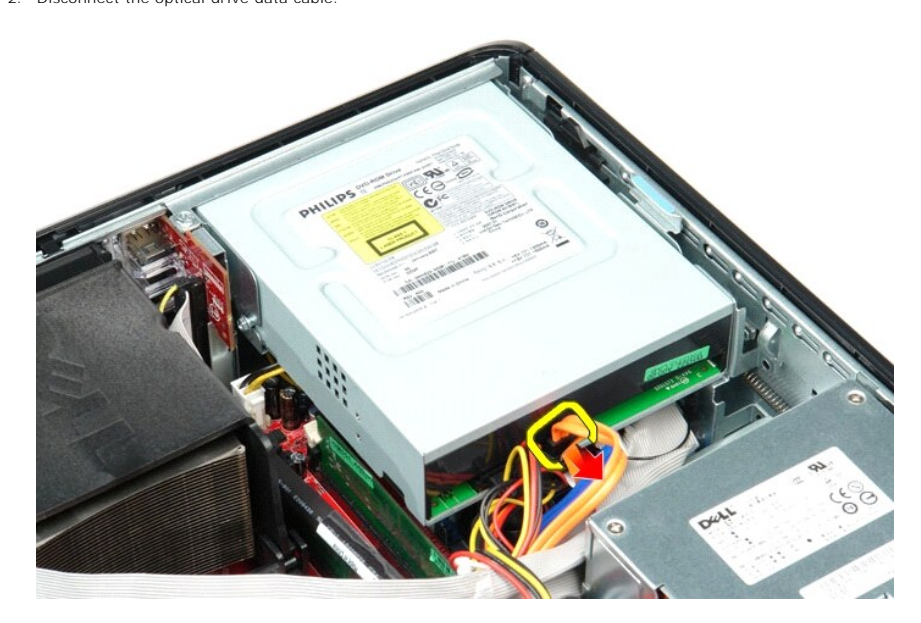

3. Disconnect the optical-drive power cable.

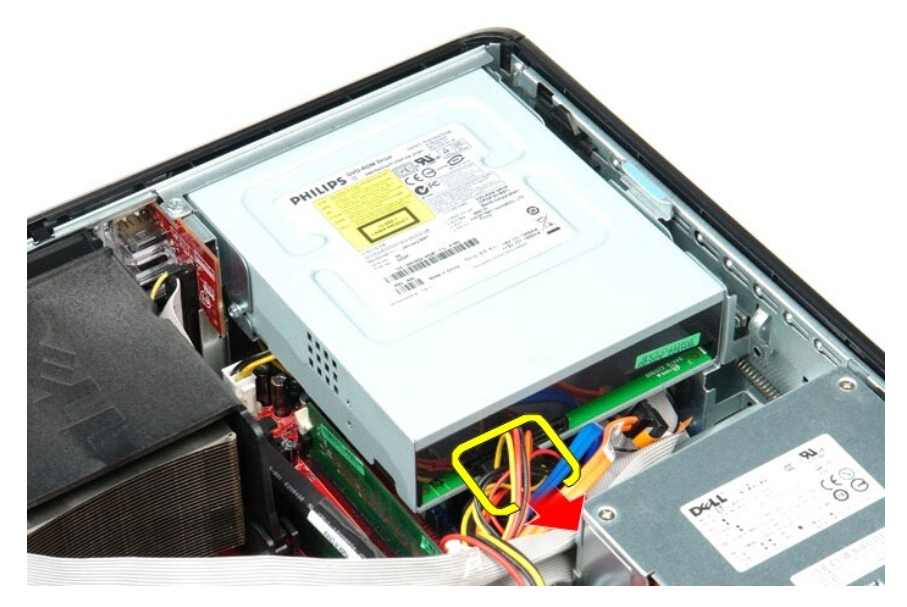

4. Pull up on the drive-release latch and slide the drive towards the back of the computer.

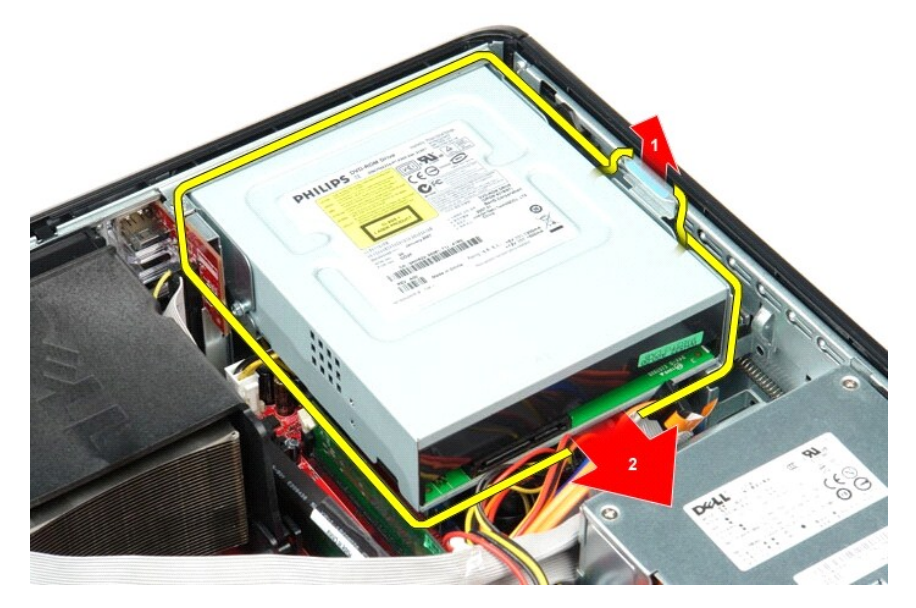

5. Lift the optical drive up and away from the computer.

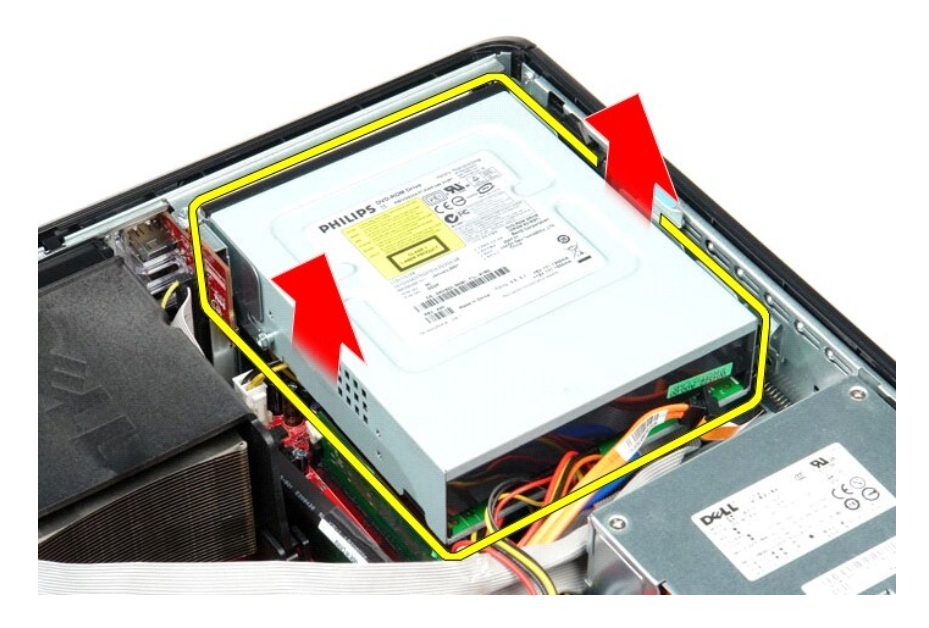

# Replacing the Optical Drive

To replace the optical drive, perform the steps above in reverse order.

# Removing and Replacing Parts Dell<sup>™</sup> OptiPlex<sup>™</sup> 580 Service Manual-Desktop

- Cover 0
- Hard Drive
- Standard Back Plate
- Heat Sink and Processor
- Ean
- Coin-Cell Battery
- System Board

- Optical Drive Expansion Cards
- Memory
- Internal Speaker
- <u>I/O Panel</u>
  <u>Power Supply</u>

#### **Power Supply** Dell™ OptiPlex™ 580 Service Manual-Desktop

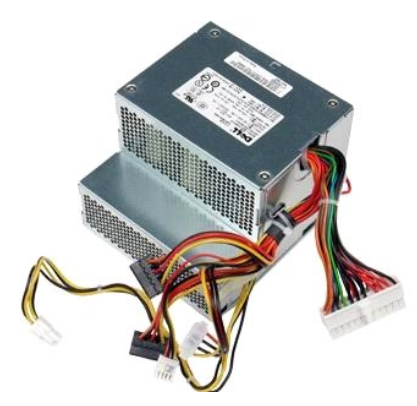

MARNING: Before working inside your computer, read the safety information that shipped with your computer. For additional safety best practices information, see the Regulatory Compliance Homepage at www.dell.com/regulatory\_compliance.

# **Removing the Power Supply**

- Follow the procedures in <u>Before Working Inside Your Computer</u>. Remove the <u>optical drive</u>. Remove the <u>hard drive</u>. Disconnect the main power connector from the system board. 1. 2. 3. 4.

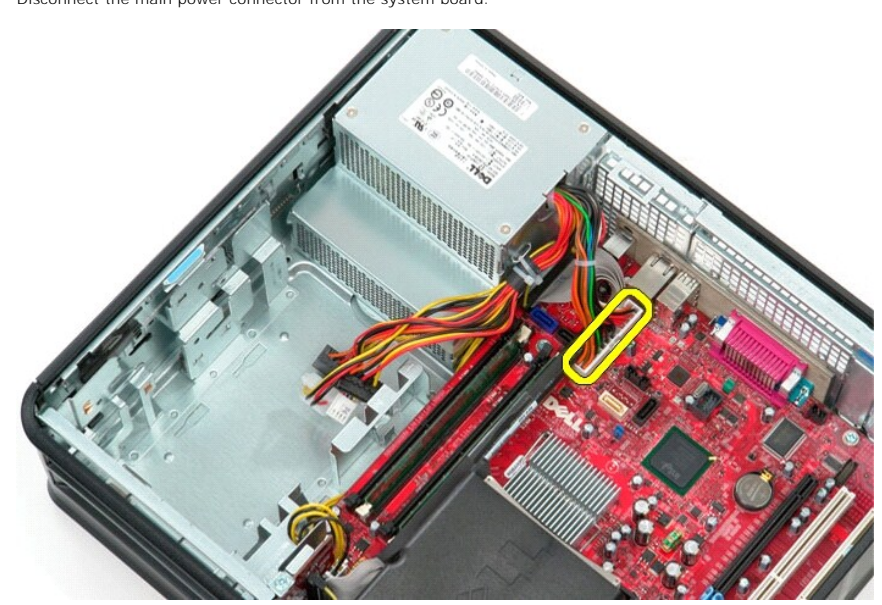

5. Disconnect the processor power connector from the system board.

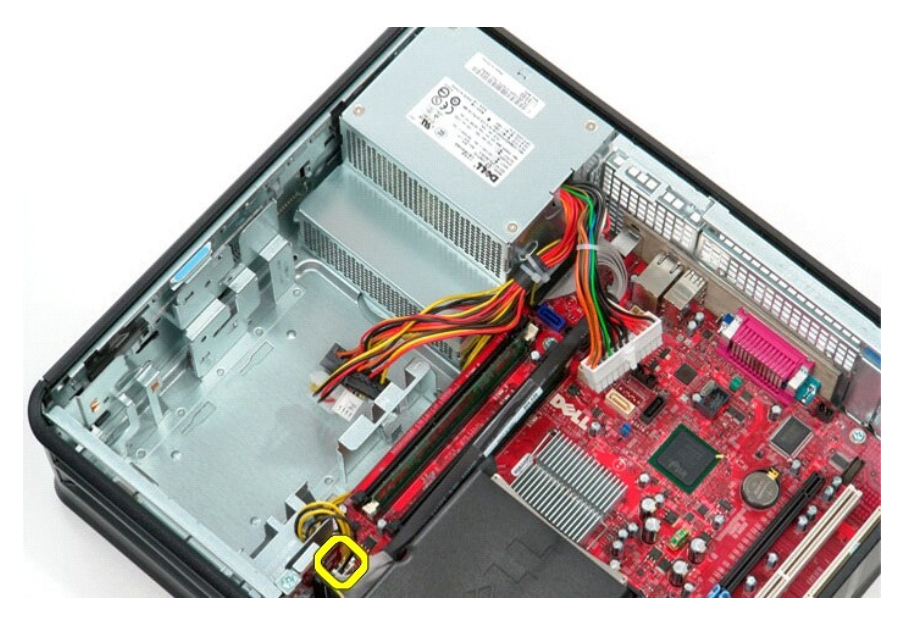

6. Release the processor power connector cables from their routing guides.

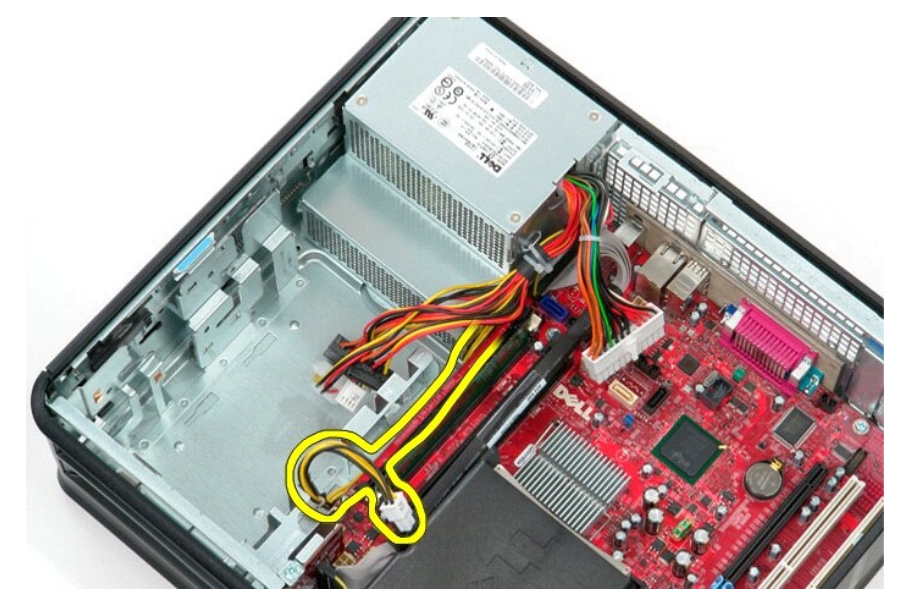

7. Remove the screws that secure the power supply to the back of the chassis.

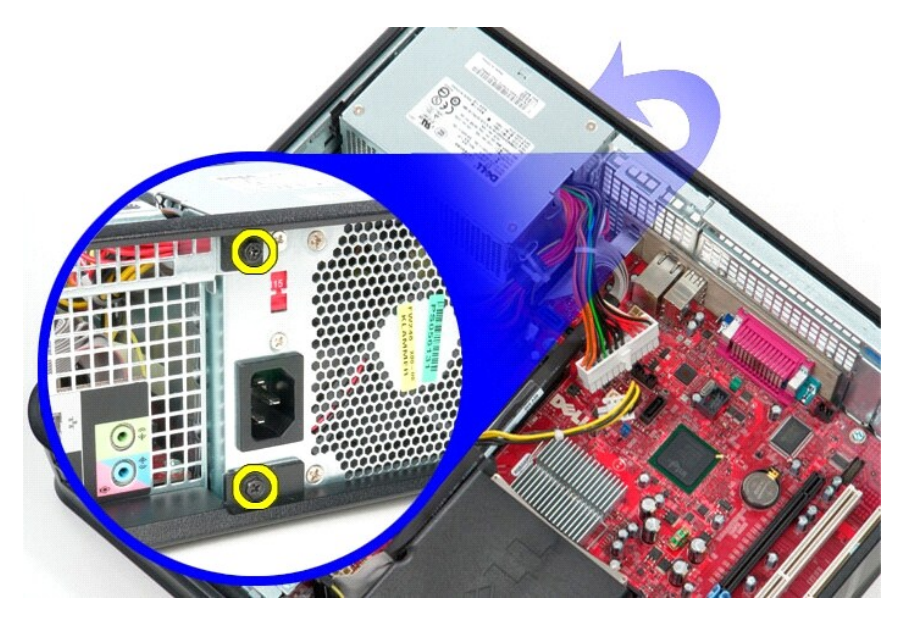

8. Press the power-supply release latch at the bottom of the chassis and then slide the power supply towards the front of the computer.

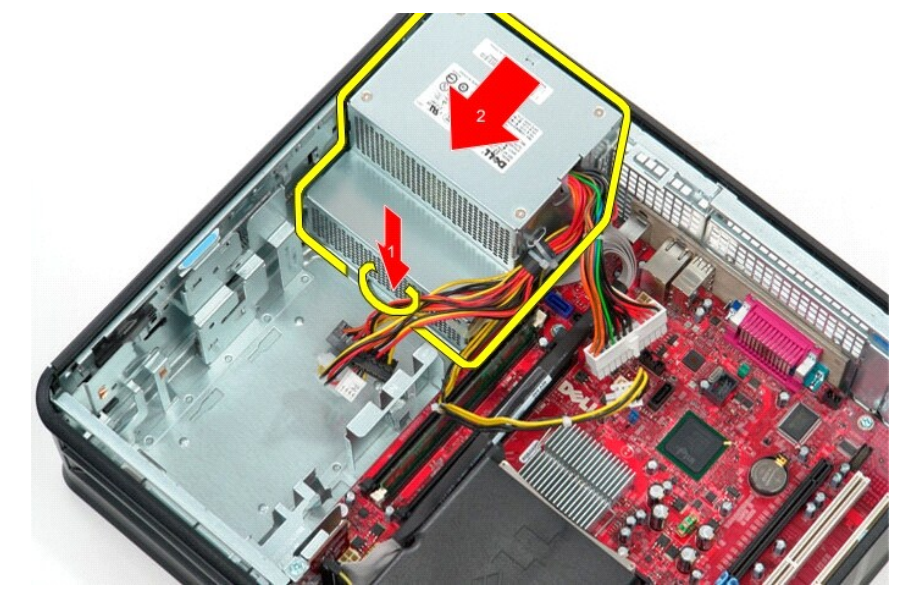

9. Lift the power supply up and away from the computer.

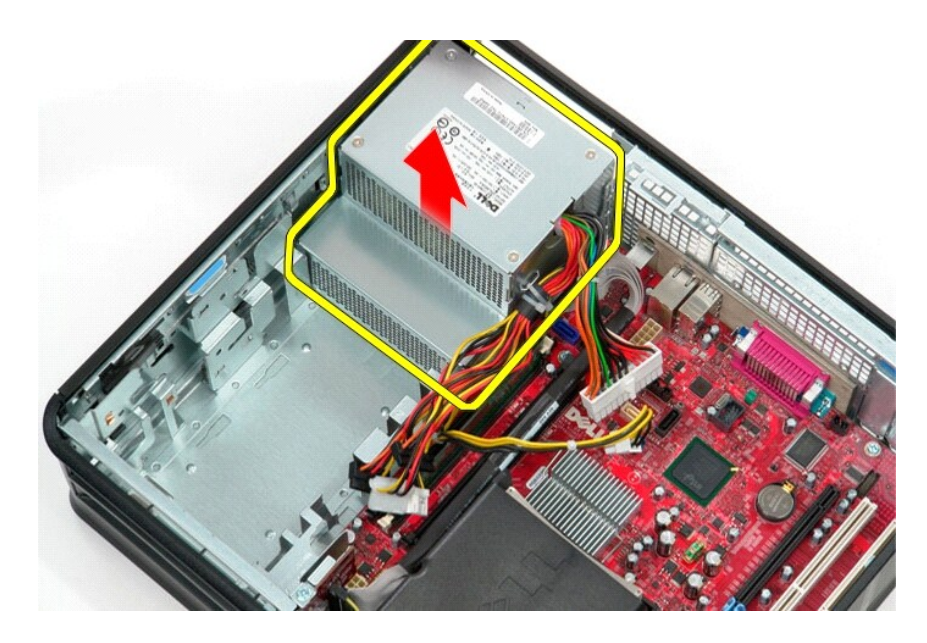

# **Replacing the Power Supply**

To replace the power supply, perform the above steps in reverse order.

# System Setup

Dell<sup>™</sup> OptiPlex<sup>™</sup> 580 Service Manual-Desktop

- Overview
- Entering System Setup
- System Setup Options

## **Overview**

Use System Setup to:

- 1 Change the system configuration information after you add, change, or remove any hardware in your computer.
- 1 Set or change a user-selectable option such as the user password.
- 1 View the installed amount of memory or set the type of hard drive installed.

CAUTION: Do not change the settings in system setup unless you are an expert computer user. Certain changes can cause your computer to work incorrectly.

MOTE: Before you use System Setup, it is recommended that you write down the System Setup screen information for future reference.

# **Entering System Setup**

- 1. Turn on (or restart) your computer.
- 2. When the DELL logo appears, press <F2> immediately.

NOTE: Keyboard failure may result when a key on the keyboard is held down for extended periods of time. To avoid possible keyboard failure, press and release <F2> in even intervals until the system setup screen appears.

If you wait too long and the operating system logo appears, continue to wait until you see the Microsoft® Windows® desktop, then shut down your computer and try again.

## System Setup Screens

**Options List** — This field appears on the top of the system setup window. The tabbed options contain features that define the configuration of your computer, including installed hardware, power conservation, and security features.

**Option Field** — This field contains information about each option. In this field you can view your current settings and make changes to your settings. Use the right- and left-arrow keys to highlight an option. Press <Enter> to make that selection active.

Help Field - This field provides context sensitive help based on the options selected.

Key Functions — This field appears below the Option Field and lists keys and their functions within the active system setup field.

# **System Setup Options**

MOTE: Depending on your computer and installed devices, the items listed in this section may not appear, or may not appear exactly as listed.

| System Info           |                                                     |
|-----------------------|-----------------------------------------------------|
|                       |                                                     |
| Main                  |                                                     |
| System Time           | Displays current time in the format (hh:mm:ss)      |
| System Date           | Displays current date in the format (mm: dd: yy)    |
| System                | Displays the computer model number                  |
| BIOS Version          | Shows the BIOS version number and date information  |
| Service Tag           | Displays the service tag of the computer            |
| Express service code  | Displays the express service code of the computer   |
| Asset Tag             | Displays the asset tag for the computer, if present |
| Processor Type        | Displays the processor type                         |
| Processor clock speed | Displays the processor clock speed                  |
| Ll cache              | Displays the amount of processor Level 1 cache      |
|                       |                                                     |

| L2 Cache             | Displays the amount of processor Level 2 cache                                                                                                    |  |
|----------------------|----------------------------------------------------------------------------------------------------|--|
| L3 Cache             | Displays the amount of processor Level 3 cache                                                                                                    |  |
| Installed Memory     | Indicates the amount of installed memory                                                                                                    |  |
| Memory Speed         | Indicates the frequency of installed memory                                                                                                    |  |
| Memory Technology    | Indicates the type of installed memory                                                                                                    |  |
| SATA 0               | Displays the SATA drives connected to the SATA 0 connector                                                                                                    |  |
| SATA 1               | Displays the SATA drives connected to the SATA 1 connector                                                                                                    |  |
| SATA 2               | Displays the SATA drives connected to the SATA 2 connector                                                                                                    |  |
| SATA 3               | Displays the SATA drives connected to the SATA 3 connector                                                                                                    |  |
| Keyboard Errors      | Displays keyboard errors when set to Report. Default is Report                                                                                                    |  |
|                      |                                                                                                    |  |
| Advanced Settings    |                                                                                                    |  |
| CPU Information      | Allows you to enable or disable the following functions:                                                                                                    |  |
|                      | Virtualization (enabled by default) Cool & Quiet (enabled by default) COE (enabled by default) COE (enabled by default)                                                                                                    |  |
| Onboard Device       | Allows you to set the mode of operation of the following devices on the system board:                                                                                                    |  |
|                      | <ul> <li>GFX/Display Port <ul> <li>x6 - GFX with x16</li> <li>x8 + Display Port (default) - integrated video card</li> </ul> </li> <li>Surround View - Enable : Disable (default)</li> <li>Integrated Audio - Auto: Off; On (default)</li> <li>Integrated NIC - Off; On (default); On w/PXE; On w/RPL</li> <li>Video Memory Size - Auto (default); 32 MB; 64 MB; 128 MB; 256 MB; 512 MB</li> <li>Serial Port #1 - Off; 378/IRO4 (default); 32 MB; 64 MB; 128 MB; 256 MB; 512 MB</li> <li>Serial Port #1 - Off; 378/IRO4 (default); EPP; ECP</li> <li>LPT Port Mode - AT; PS/2 (default); EPP; ECP</li> <li>LPT Port Address - 378h (default); 278h; 3BCh</li> <li>USB controller - On (default); Off</li> <li>Rear Dual USB - On (default); Off</li> <li>Rear Quad USB - On (default); Off</li> </ul> |  |
| Sata Configuration   | Allows you to configure the following:                                                                                                    |  |
|                      | <ol> <li>SATA Operation — IDE; RAID; AHCI (default)</li> <li>HDD Acoustic Mode — Performance; Suggested; Quiet; Bypass (default)</li> <li>SATA 0, SATA 1, SATA 2, and SATA 3 — Disable; Enable (default)</li> <li>External SATA — Disable; Enable (default)</li> <li>SMART Reporting — Disable; Enable (default)</li> </ol>                                                                                                    |  |
| BIOS Events          | Provides the following options:                                                                                                    |  |
|                      | View Event Log     Mark all events as read     Clear Event Log     Event Log     Event Log Statistics                                                                                                    |  |
| System Management    | Allows you to configure the following:                                                                                                    |  |
|                      | 1 DASH/ASF Configuration — Disable (default); Alert Only; DASH/ASF 1 Text Console Redirection — Enabled; Disabled (default)                                                                                                    |  |
| Computrace           | Allows you to permanently activate or disable the Computrace® service from the computer.                                                                                                    |  |
| Conumity             |                                                                                                    |  |
| Junlack Satur Status | Indicates if the System Setup is locked or unlocked                                                                                                    |  |
| Admin Decourd        | Displays the status of the administrator password                                                                                                    |  |
| System Dassword      | Displays the status of the system password                                                                                                    |  |
| Password Lock        | Allows you to enable the system password to be changed with or without providing the admin password                                                                                                    |  |
|                      | <ol> <li>Lock (default) — You must provide the admin password to change the system password</li> <li>Unlock — You can change the system password without providing the admin password.</li> </ol>                                                                                                    |  |
| Chassis Intrusion    | Allows you to configure your computer's chassis intrusion switch:                                                                                                    |  |
|                      | <ol> <li>On (default) - Enable chassis intrusion detection and report intrusion at power-on self test (POST)</li> <li>Off - Disable chassis intrusion detection</li> <li>On-Silent - Enable chassis intrusion detection, do not display any detected intrusions.</li> </ol>                                                                                                    |  |
| No Execute           | Enables or disables the No Execute Memory Protection Technology.                                                                                                    |  |
|                      | 1 <b>On</b> (default)                                                                                                    |  |

|                                                                                                    | 1 On<br>1 Off (default)                                                                                                    |
|----------------------------------------------------------------------------------------------------|----------------------------------------------------------------------------------------------------|
| TPM Activation                                                                                                    | Activates or deactivates the TPM feature if it is enabled.                                                                                                    |
|                                                                                                    | 1 Enable<br>1 Disable<br>1 Don't Change                                                                                                    |
| Power                                                                                                    |                                                                                                    |
| AC Recovery                                                                                                    | Specifies the behavior of the system when AC power is restored after an AC power loss.                                                                                                    |
|                                                                                                    | 1 Off (default)<br>1 On<br>1 Last                                                                                                    |
| Auto Power On                                                                                                    | Enables the Auto Power On feature                                                                                                    |
|                                                                                                    | 1 Disabled (default);<br>1 Enabled                                                                                                    |
| Remote Wake Up                                                                                                    | Specifies if your computer can be turned on.                                                                                                    |
|                                                                                                    | 1 Disabled<br>1 Enabled (default)                                                                                                    |
| Low Power Mode                                                                                                    | Allows the system to conserve power while in hibernate mode.                                                                                                    |
|                                                                                                    | 1 <b>On</b> (default)<br>1 <b>Off</b>                                                                                                    |
| Suspend Type                                                                                                    | Specifies the power state in suspend mode.                                                                                                    |
|                                                                                                    | I S1(POS)<br>I S3(STR) (default)                                                                                                    |
| Boot                                                                                                    |                                                                                                    |
| NOTE: The items displaye                                                                                                    |                                                                                                    |
|                                                                                                    | d are dynamically undated according to the devices detected                                                                                                    |
| Fast Boot                                                                                                    | d are dynamically updated according to the devices detected<br>Speeds up the boot process by bypassing some compatibility steps.                                                                                                    |
| Fast Boot                                                                                                    | d are dynamically updated according to the devices detected Speeds up the boot process by bypassing some compatibility steps.  1 Off 1 On (default)                                                                                                    |
| Fast Boot                                                                                                    | d are dynamically updated according to the devices detected  Speeds up the boot process by bypassing some compatibility steps.  I Off I On (default)  Turns on or off the Numlock.                                                                                                    |
| Numlock Key                                                                                                    | d are dynamically updated according to the devices detected  Speeds up the boot process by bypassing some compatibility steps.  I Off I On (default)  Turns on or off the Numlock.  I Off I On (default)                                                                                                    |
| Numlock Key<br>Wait for "F1" if error                                                                                        | d are dynamically updated according to the devices detected  Speeds up the boot process by bypassing some compatibility steps.  I Off On (default)  Turns on or off the Numlock.  I Off On (default)  Waits for the F1 key to be pressed when an error occurs.                                                                                                    |
| Numlock Key<br>Wait for "F1" if error                                                                                        | d are dynamically updated according to the devices detected  Speeds up the boot process by bypassing some compatibility steps.  I Off On (default)  Turns on or off the Numlock.  I Off Off Off Off Off Off Off Off Detected Off Off Off Off Off Off Off Off Off Of                                                                                                    |
| Fast Boot<br>Numlock Key<br>Wait for "F1" if error<br>Post Hot Keys                                                          | are dynamically updated according to the devices detected         Speeds up the boot process by bypassing some compatibility steps.         1       Off         1       On (default)         Turns on or off the Numlock.         1       Off         1       Off         1       Off default)         Waits for the F1 key to be pressed when an error occurs.         1       Enabled (default)         1       Disabled         Specifies the post hot key messages to be displayed.                                                                                                    |
| Fast Boot<br>Numlock Key<br>Wait for "Fl" if error<br>Post Hot Keys                                                          | are dynamically updated according to the devices detected         Speeds up the boot process by bypassing some compatibility steps.         1       Off         1       On (default)         Turns on or off the Numlock.         1       Off         1       On (default)         Waits for the F1 key to be pressed when an error occurs.         1       Enabled (default)         1       Disabled         Specifies the post hot key messages to be displayed.         1       Setup and Boot Menu         1       Setup         1       Boot Menu         1       None                                                                                                    |
| Fast Boot<br>Numlock Key<br>Wait for "F1" if error<br>Post Hot Keys                                                          | are dynamically updated according to the devices detected         Speeds up the boot process by bypassing some compatibility steps.         1       Off         1       On (default)         Turns on or off the Numlock.         1       Off         1       Of (default)         Waits for the F1 key to be pressed when an error occurs.         1       Enabled (default)         1       Disabled         Specifies the post hot key messages to be displayed.         1       Setup and Boot Menu         1       Setup         1       None         Specifies the first boot device.                                                                                                    |
| Fast Boot<br>Numlock Key<br>Wait for "F1" if error<br>Post Hot Keys<br>1st Boot Device<br>2nd Boot Device                    | are dynamically updated according to the devices detected         Speeds up the boot process by bypassing some compatibility steps.         1       Off         1       On (default)         Turns on or off the Numlock.         1       Off         1       On (default)         Waits for the F1 key to be pressed when an error occurs.         1       Enabled (default)         1       Disabled         Specifies the post hot key messages to be displayed.         1       Setup and Boot Menu         1       None         Specifies the first boot device.         Specifies the second boot device.         Specifies the second boot device.                                                                                                    |
| Fast Boot<br>Numlock Key<br>Wait for "F1" if error<br>Post Hot Keys<br>1st Boot Device<br>2nd Boot Device<br>3rd Boot Device | are dynamically updated according to the devices detected         Speeds up the boot process by bypassing some compatibility steps.         1       Off         1       On (default)         Turns on or off the Numlock.         1       Off         1       On (default)         Waits for the F1 key to be pressed when an error occurs.         1       Enabled (default)         1       Disabled         Specifies the post hot key messages to be displayed.         1       Setup and Boot Menu         1       Setup         1       None         Specifies the first boot device.         Specifies the second boot device.         Specifies the second boot device.         Specifies the second boot device.         Specifies the third boot device. |

## **Specifications**

Dell<sup>™</sup> OptiPlex<sup>™</sup> 580 Service Manual−Desktop

- Processor
- Memory
- Expansion Bus
- Video
- System Information
- Cards
- Drives

Г

External Connectors

NOTE: Offerings may vary by region. For more information regarding the configuration of your computer, click Start → Help and Support and select the option to view information about your computer.

MOTE: Unless otherwise stated, the specifications are identical for mini-tower, desktop, and small form factor computers.

Controls and Lights

System Board Connectors

Network

Audio

Power

Physical

• Environmental

| Processor          |                                                  |
|--------------------|--------------------------------------------------|
| Туре               | AMD Phenom™ II<br>AMD Athlon™ II<br>AMD Sempron™ |
| Level 2 (L2) cache | up to 2 MB                                       |

| Memory         |                                  |
|----------------|----------------------------------|
| Туре           | DDR3 SDRAM (non-ECC memory only) |
| Speed          | 1066 MHz                         |
| Connectors     | four DIMM slots                  |
| Capacity       | 1 GB, 2 GB, or 4 GB              |
| Minimum memory | 1 GB                             |
| Maximum memory | 16 GB                            |

| Video         |                                                                                                    |
|---------------|----------------------------------------------------------------------------------------------------|
| Integrated    | ATI Radeon™ HD 4200 graphics                                                                                       |
| Discrete      | PCI Express 2.0 x16 graphics adapter                                                                               |
|               | <b>NOTE:</b> The DisplayPort is automatically disabled when you configure the GFX/Display Port as PCI Express x16. |
| Video Memory: |                                                                                                    |
| Integrated    | up to 512 MB shared video memory (with system memory greater than 1536 MB)                                         |

| Audio      |                     |  |
|------------|---------------------|--|
| Integrated | Realtek ALC269Q-VB3 |  |
|            |                     |  |
| Notwork    |                     |  |

| Network    |                           |
|------------|---------------------------|
| Integrated | Broadcom 5761 10/100/1000 |
|            |                           |
|            |                           |

| System Information                       |                       |  |
|------------------------------------------|-----------------------|--|
| Chipset AMD 785G chipset (RS880 + SB710) |                       |  |
| DMA channels                             | seven                 |  |
| Interrupt levels                         | 15                    |  |
| BIOS chip (NVRAM)                        | 8 Mb SPI Serial Flash |  |

| Expansion Bus   |                                                             |  |
|-----------------|-------------------------------------------------------------|--|
| Bus type        | PCI 2.3<br>PCI Express 1.0A<br>SATA 1.0A and 2.0<br>USB 2.0 |  |
| Bus speed:      |                                                             |  |
| PCI             | 133 MBps                                                    |  |
| PCI Express x16 | 40 GBps bidirectional speed                                 |  |
| PCI Express x1  | 2.5 Gbps                                                    |  |
|                 |                                                             |  |

| SATA | 1.5 Gbps and 3.0 Gbps                                                 |
|------|-----------------------------------------------------------------------|
| USB  | 480 Mbps (high speed)<br>12 Mbps (full speed)<br>1.2 Mbps (low speed) |
|      |                                                                       |

| Cards             |                      |  |
|-------------------|----------------------|--|
| PCI:              |                      |  |
| Mini-tower        | two                  |  |
| Desktop           | one low profile card |  |
| Small form factor | N/A                  |  |
| PCI Express x4    | one                  |  |
| PCI Express x16   | one                  |  |

NOTE: The PCI Express x16 slot is disabled when a display is connected to the integrated video connector.

| Drives                                    |                |
|-------------------------------------------|----------------|
| Externally accessible:                    |                |
| 5.25 inch drive bay(s):                   |                |
| Mini-tower                                | two            |
| Desktop                                   | one            |
| Small form factor                         | one (slimline) |
| Internally accessible:                    |                |
| 3.5 inch SATA drive bay(s):               |                |
| Mini-tower                                | two            |
| Desktop                                   | one            |
| Small form factor                         | one            |
| Available Devices:                        |                |
| 2.5-inch SATA hard drives (with brackets) | two            |
| 3.5-inch SATA hard drive(s):              |                |
| Mini-tower                                | two            |
| Desktop                                   | one            |
| Small form factor                         | one            |
| 5.25-inch optical drive (s):              |                |
| Mini-tower                                | two            |
| Desktop                                   | one            |
| Small form factor                         | one (slimline) |

| External Connectors |                                                             |
|---------------------|-------------------------------------------------------------|
| Audio:              |                                                             |
| Back panel          | two connectors for line-in/ microphone and line-out         |
| Front panel         | one front-panel connectors for headphones and<br>microphone |
| eSATA               | one 7-pin connector                                         |
| Network             | one RJ45 connector                                          |
| Serial              | one 9-pin connector; 16550C-compatible                      |
| USB:                |                                                             |
| Front panel         | two connectors                                              |
| Back panel          | six connectors                                              |
| Video               | one 15-hole VGA connector                                   |

| System Board Connectors |                        |  |
|-------------------------|------------------------|--|
| PCI 2.3:                |                        |  |
| Mini-tower              | two 120-pin connectors |  |
| Desktop                 | one 120-pin connector  |  |
| Small form factor       | none                   |  |
| PCI Express x4          | one                    |  |
| PCI Express x16         | one                    |  |
| Serial ATA:             |                        |  |
| Mini-tower              | four 7-pin connectors  |  |
| Desktop                 | three 7-pin connectors |  |

| Small form factor                   | three 7-pin connectors  |  |
|-------------------------------------|-------------------------|--|
| Memory                              | four 240-pin connectors |  |
| Internal USB device                 | none                    |  |
| Processor fan                       | one 5-pin connector     |  |
| Hard-drive fan:                     |                         |  |
| Mini-tower                          | none                    |  |
| Desktop                             | none                    |  |
| Small form factor                   | one 5-pin connector     |  |
| Front panel control                 | one 40-pin connector    |  |
| Processor                           | AM3 941-pin connector   |  |
| Power 12V                           | one 4-pin connector     |  |
| Power                               | one 24-pin connector    |  |
| PS/2 or serial connector (optional) | one 24-pin connector    |  |

| Controls and Lights                                  |                                                                                                    |
|------------------------------------------------------|----------------------------------------------------------------------------------------------------|
| Front of the computer:                               |                                                                                                    |
| Power button light                                   | green light—Solid green light indicates power-on<br>state; blinking green light indicates sleep state of the<br>computer                                                                                               |
|                                                      | amber light—Solid amber light when the computer<br>does not start indicates a problem with the system<br>board or power supply. Blinking amber light indicates<br>a problem with the system board                      |
| Power button                                         | front of chassis-push button                                                                                                    |
| Drive activity light                                 | displays the SATA hard drive or optical drive activity                                                                                                    |
|                                                      | green light—blinking green light indicates that the<br>computer is reading data from, or writing data to,<br>from the drive                                                                                            |
| Network connectivity light                           | green light—a good connection exists between the network and the computer                                                                                                    |
|                                                      | off (no light)—the computer is not detecting a physical connection to the network                                                                                                    |
| Diagnostic lights                                    | four lights located on the front/back panel of the<br>computer. For information on the diagnostic lights,<br>see the <i>Service Manual</i> available on the Dell Support<br>website at <b>support.dell.com/manuals</b> |
| Back of the computer:                                |                                                                                                    |
| Link integrity light on integrated network adapter   | green light—Link 10 Mbps                                                                                                    |
|                                                      | orange light-Link 100 Mbps                                                                                                    |
| Network activity light on integrated network adapter | yellow light                                                                                                    |

| Power                     |                                  |                                     |
|---------------------------|----------------------------------|-------------------------------------|
| DC power supply           |                                  |                                     |
| Wattage:                  | EPA                              | Non-EPA                             |
| Mini-tower                | 255 W                            | 305 W                               |
| Desktop                   | 255 W                            | 255 W                               |
| Small form factor         | 235 W                            | 235 W                               |
| Maximum heat dissipation: |                                  |                                     |
| Mini-tower                | 1041 BTU/hr.                     | 1041 BTU/hr.                        |
| Desktop                   | 955 BTU/hr.                      | 955 BTU/hr.                         |
| Small form factor         | 938 BTU/hr.                      | 938 BTU/hr.                         |
| Voltage:                  |                                  |                                     |
| Mini-tower                | 115/230 VAC, 50/60 Hz, 3.6/1.8 A | 115/230 VAC, 50/60 Hz, 3.6/1.8<br>A |
| Desktop                   | 115/230 VAC, 50/60 Hz, 4.0/2.0 A | 115/230 VAC, 50/60 Hz, 4.0/2.0<br>A |
| Small form factor         | 115/230 VAC, 50/60 Hz, 3.5/1.8 A | 115/230 VAC, 50/60 Hz, 3.5/1.8<br>A |
| Coin-cell battery         | 3 V CR2032 lithium coin cell     |                                     |

NOTE: Heat dissipation is calculated by using the power supply wattage rating.

NOTE: See the safety information that shipped with your computer for important voltage setting information.

| Physical          |                         |  |  |  |
|-------------------|-------------------------|--|--|--|
| Height:           |                         |  |  |  |
| Mini-tower        | 40.80 cm (16.10 inches) |  |  |  |
| Desktop           | 11.40 cm (4.50 inches)  |  |  |  |
| Small form factor | 9.30 cm (3.70 inches)   |  |  |  |
| Width:            |                         |  |  |  |
| Mini-tower        | 18.70 cm (7.40 inches)  |  |  |  |
| Desktop           | 39.90 cm (15.70 inches) |  |  |  |
| Small form factor | 31.40 cm (12.40 inches) |  |  |  |
| Depth:            |                         |  |  |  |
| Mini-tower        | 43.30 cm (17.00 inches) |  |  |  |
| Desktop           | 35.30 cm (13.90 inches) |  |  |  |
| Small form factor | 34.00 cm (13.40 inches) |  |  |  |
| Weight:           |                         |  |  |  |
| Mini-tower        | 11.70 kg (25.80 lb)     |  |  |  |
| Desktop           | 8.26 kg (18.20 lb)      |  |  |  |
| Small form factor | 6.80 kg (15.00 lb)      |  |  |  |

| Environmental Temperature:        |                                                                                           |  |  |  |
|-----------------------------------|-------------------------------------------------------------------------------------------|--|--|--|
|                                   |                                                                                           |  |  |  |
| Storage                           | -40 °C to 65 °C (-40 °F to 149 °F)                                                        |  |  |  |
| Relative humidity (noncondensing) | 20% to 80%                                                                                |  |  |  |
| Maximum vibration:                |                                                                                           |  |  |  |
| Operating                         | 5 Hz-350 Hz at 0.0002 G2/Hz                                                               |  |  |  |
| Storage                           | 5 Hz-500 Hz at 0.001 to 0.01 G2/Hz                                                        |  |  |  |
| Maximum shock:                    |                                                                                           |  |  |  |
| Operating                         | 40 G +/- 5% with pulse duration of 2 msec +/- 10% (equivalent to 20 in/sec [51 cm/sec])   |  |  |  |
| Storage                           | 105 G +/- 5% with pulse duration of 2 msec +/- 10% (equivalent to 50 in/sec [127 cm/sec]) |  |  |  |
| Altitude:                         |                                                                                           |  |  |  |
| Operating                         | -15.2 m to 3048 m (-50 ft to 10,000 ft)                                                   |  |  |  |
| Storage                           | -15.2 m to 10,668 m (-50 ft to 35,000 ft)                                                 |  |  |  |
| Airborne contaminant level        | G2 or lower as defined by ISA-S71.04-1985                                                 |  |  |  |

**Standard Back Plate** Dell<sup>™</sup> OptiPlex<sup>™</sup> 580 Service Manual-Desktop

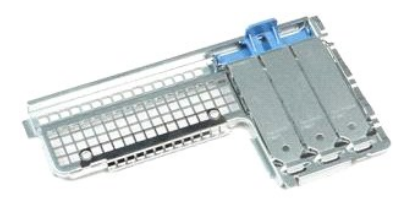

WARNING: Before working inside your computer, read the safety information that shipped with your computer. For additional safety best practices information, see the Regulatory Compliance Homepage at www.dell.com/regulatory\_compliance.  $\wedge$ 

# **Removing the Standard Back Plate**

- Follow the procedures in <u>Before Working Inside Your Computer</u>.
   Remove the <u>hard drive</u>.
   Lift the standard back plate and remove it from the computer.

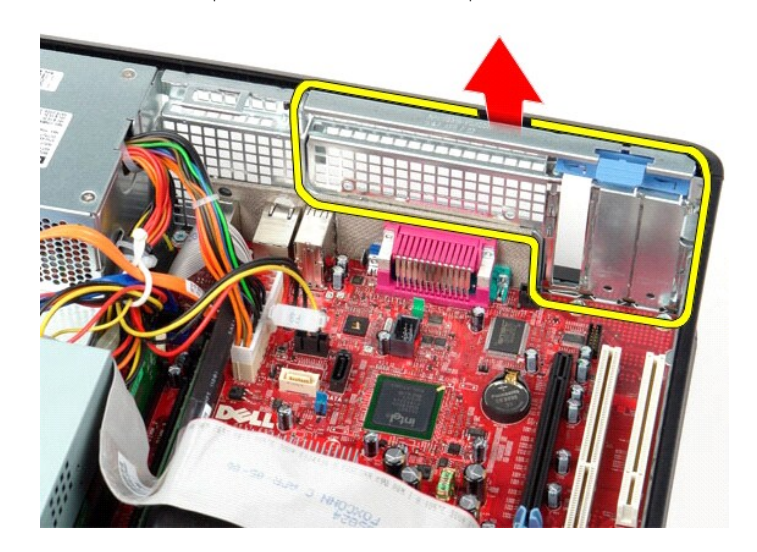

# **Replacing the Standard Black Plate**

To replace the standard black plate, perform the above steps in reverse order.

# System Board Layout Dell<sup>™</sup> OptiPlex<sup>™</sup> 580 Service Manual-Desktop

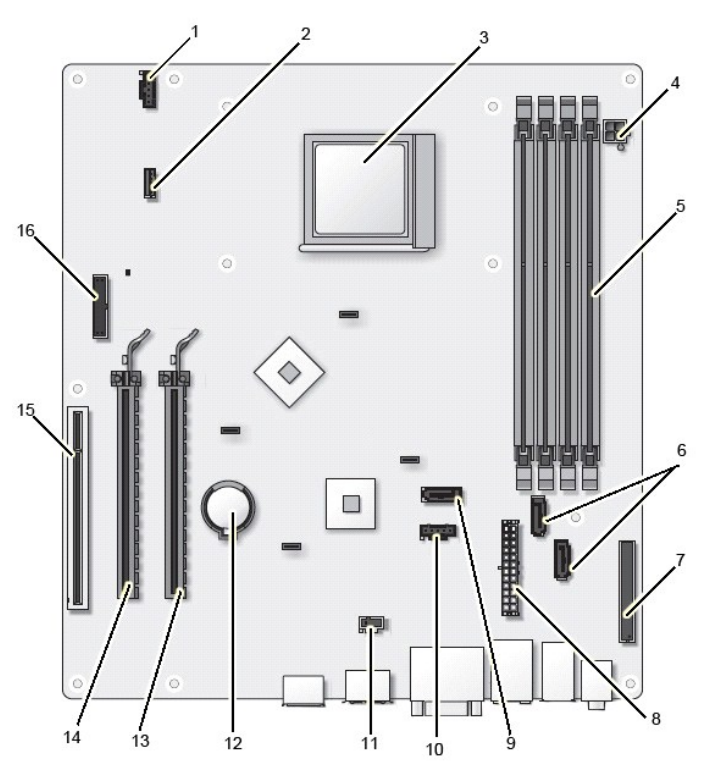

| 1  | fan connector (FAN_CPU)                                          | 2  | speaker connector (INT_SPKR)         |
|----|------------------------------------------------------------------|----|--------------------------------------|
| 3  | processor connector (CPU)                                        | 4  | processor power connector (12VPOWER) |
| 5  | memory module connectors (DIMM_1, DIMM_2,<br>DIMM_3, and DIMM_4) | 6  | SATA connectors (SATA0 and SATA1)    |
| 7  | front panel connector (FRONTPANEL)                               | 8  | power connector (POWER)              |
| 9  | SATA connector (SATA2)                                           | 10 | fan connector (FAN_HDD)              |
| 11 | intrusion switch connector (INTRUDER)                            | 12 | coin-cell battery socket (BATTERY)   |
| 13 | PCI Express x16 connector (SLOT1)                                | 14 | PCI Express x4 connector (SLOT2)     |
| 15 | PCI connector (SLOT3)                                            | 16 | serial/ PS/2 connector (PS2/SER2)    |

# System Board

Dell™ OptiPlex™ 580 Service Manual-Desktop

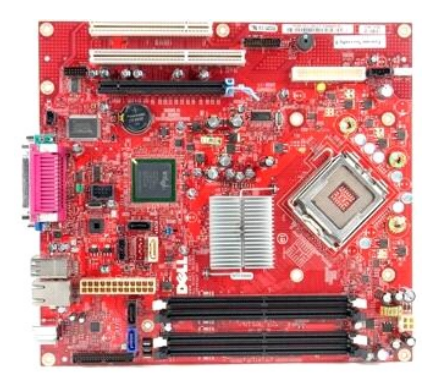

WARNING: Before working inside your computer, read the safety information that shipped with your computer. For additional safety best practices information, see the Regulatory Compliance Homepage at www.dell.com/regulatory\_compliance.  $\wedge$ 

## **Removing the System Board**

- Follow the procedures in <u>Before Working Inside Your Computer</u>.
   Remove the <u>hard drive</u>.
   Remove the <u>optical drive</u>.
   Remove the <u>heat sink and processor</u>.
   Remove any <u>expansion cards</u>.
   Remove the <u>memory</u>.
   Disconnect the fan power cable from the system board.

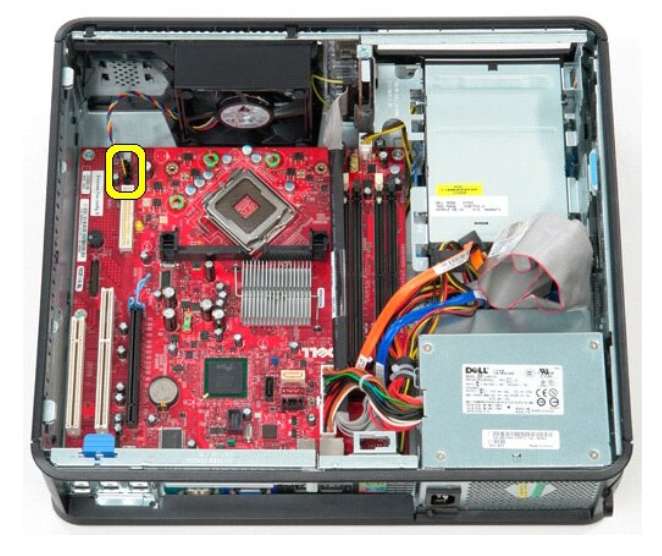

8. Disconnect the main power cable from the system board.

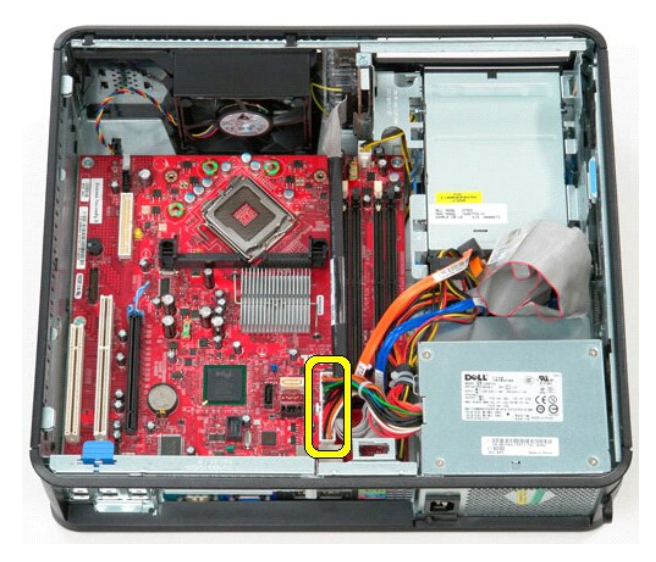

9. Disconnect the I/O-panel cable from the system board.

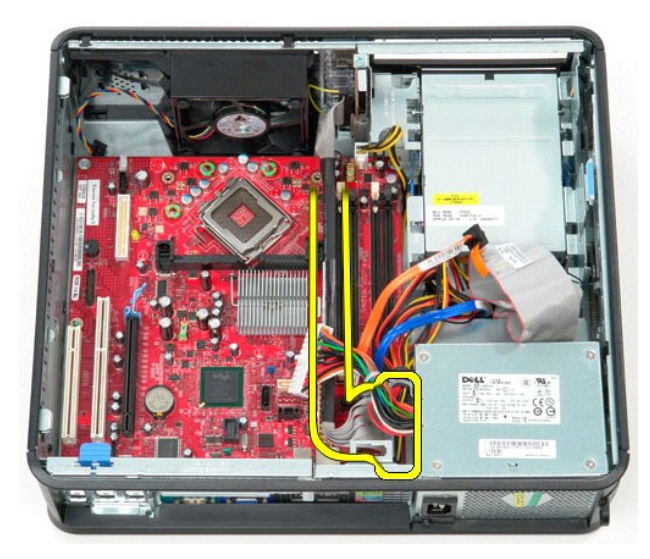

10. Disconnect the optical-drive data cable from the system board.

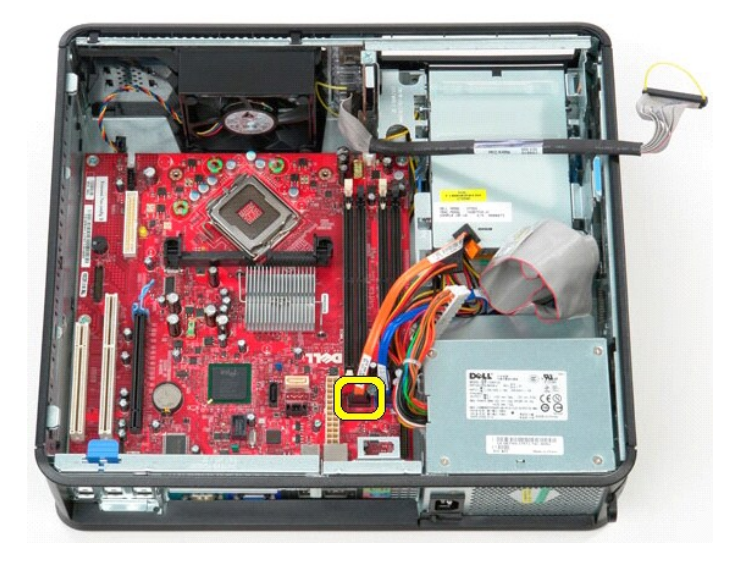

11. Disconnect the hard-drive data cable from the system board.

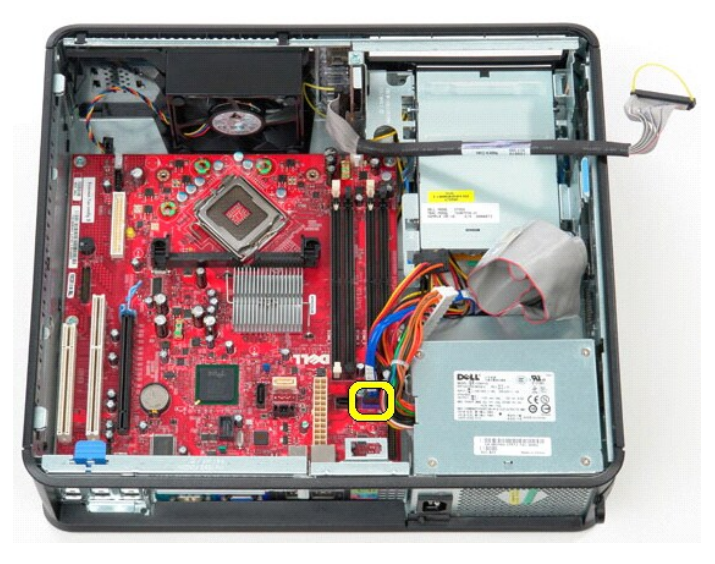

12. Disconnect the processor power cable from the system board.

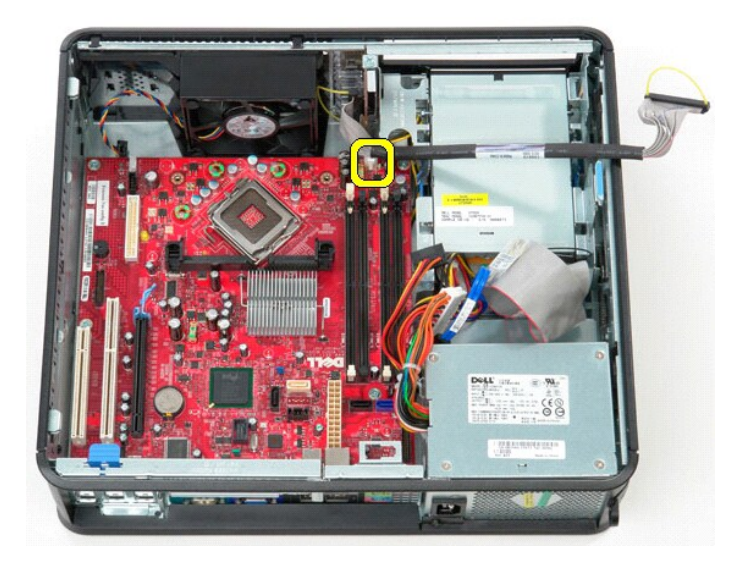

13. Remove the screws that secure the system board to the computer chassis.

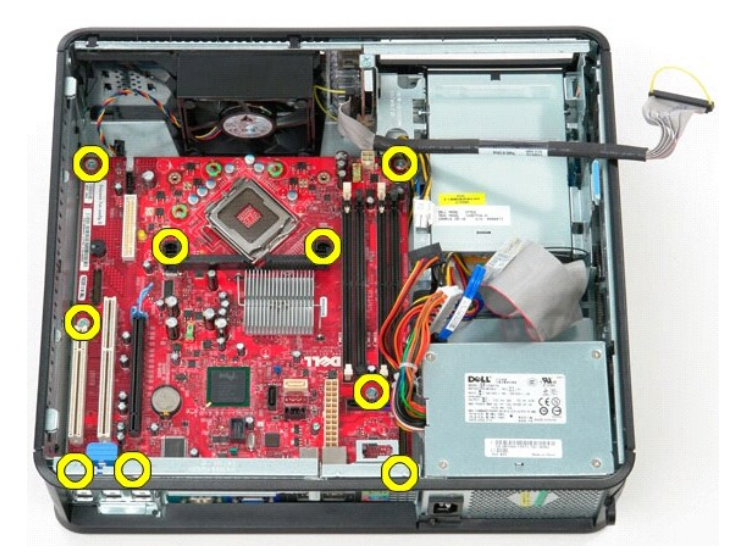

14. Remove the heat-sink assembly bracket from the computer.

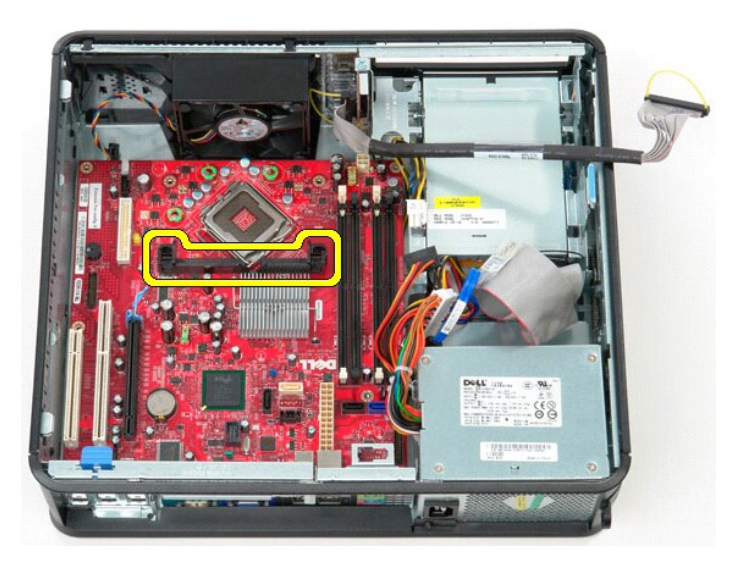

15. Slide the system board towards the back of the computer, and lift the system board up and away from the computer.

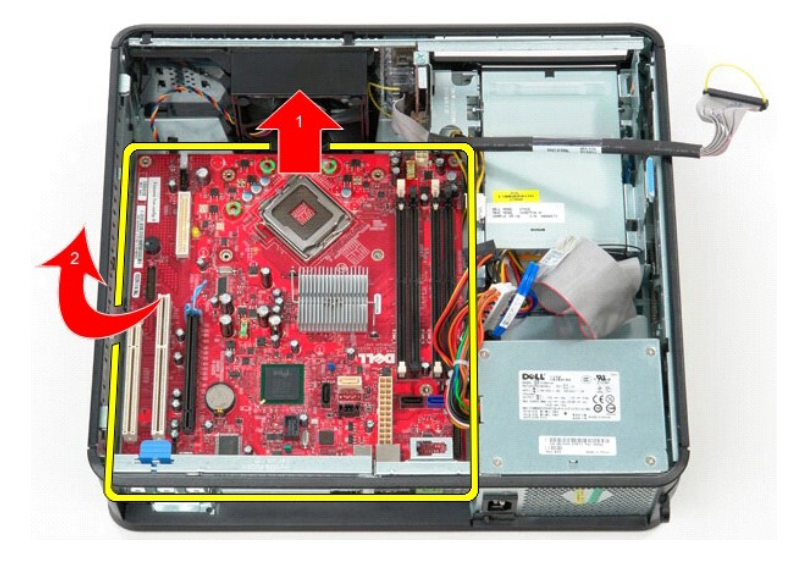

# Replacing the System Board

To replace the system board, perform the above the steps in reverse order.

#### Working on Your Computer Dell<sup>™</sup> OptiPlex<sup>™</sup> 580 Service Manual-Desktop

- Before Working Inside Your Computer
- Recommended Tools
- Turning Off Your Computer
- After Working Inside Your Computer

## Before Working Inside Your Computer

Use the following safety guidelines to help protect your computer from potential damage and to help to ensure your personal safety. Unless otherwise noted, each procedure included in this document assumes that the following conditions exist:

- You have performed the steps in <u>Working on Your Computer</u>. You have read the safety information that shipped with your computer.
- A component can be replaced or-if purchased separately-installed by performing the removal procedure in reverse order.
- MARNING: Before working inside your computer, read the safety information that shipped with your computer. For additional safety best practices information, see the Regulatory Compliance Homepage at www.dell.com/regulatory\_compliance
- CAUTION: Only a certified service technician should perform repairs on your computer. Damage due to servicing that is not authorized by Dell is not covered by your warranty.
- CAUTION: To avoid electrostatic discharge, ground yourself by using a wrist grounding strap or by periodically touching an unpainted metal surface, such as a connector on the back of the computer.
- CAUTION: Handle components and cards with care. Do not touch the components or contacts on a card. Hold a card by its edges or by its metal mounting bracket. Hold a component such as a processor by its edges, not by its pins.
- CAUTION: When you disconnect a cable, pull on its connector or on its pull-tab, not on the cable itself. Some cables have connectors with locking tabs; if you are disconnecting this type of cable, press in on the locking tabs before you disconnect the cable. As you pull connectors apart, keep them evenly aligned to avoid bending any connector pins. Also, before you connect a cable, ensure that both connectors are correctly oriented and aligned
- NOTE: The color of your computer and certain components may appear differently than shown in this document.

To avoid damaging your computer, perform the following steps before you begin working inside the computer

- Ensure that your work surface is flat and clean to prevent the cover from being scratched.
- 2. Turn off your computer (see Turning Off Your Computer)

🛆 CAUTION: To disconnect a network cable, first unplug the cable from your computer and then unplug the cable from the network device.

- 3.
- Disconnect all network cables from the computer. Disconnect your computer and all attached devices from their electrical outlets.
- 5. Press and hold the power button while the computer is unplugged to ground the system board.

Remove the cover

CAUTION: Before touching anything inside your computer, ground yourself by touching an unpainted metal surface, such as the metal at the back of the computer. While you work, periodically touch an unpainted metal surface to dissipate static electricity, which could harm internal components

#### **Recommended Tools**

The procedures in this document may require the following tools:

- Small flat-blade screwdriver
- Phillips screwdriver Small plastic scribe
- Flash BIOS update program media

# **Turning Off Your Computer**

△ CAUTION: To avoid losing data, save and close all open files and exit all open programs before you turn off your computer.

1. Shut down the operating system:

1 In Windows Vista®:

Click Start 🧐 , then click the arrow in the lower-right corner of the Start menu as shown below, and then click Shut Down.

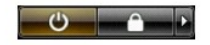

1 In Windows® XP:

#### Click Start > Turn Off Computer > Turn Off.

The computer turns off after the operating system shutdown process is complete.

Ensure that the computer and all attached devices are turned off. If your computer and attached devices did not automatically turn off when you shut down your operating system, press and hold the power button for about 6 seconds to turn them off.

## After Working Inside Your Computer

After you complete any replacement procedure, ensure you connect any external devices, cards, and cables before turning on your computer.

1. Replace the cover.

△ CAUTION: To connect a network cable, first plug the cable into the network device and then plug it into the computer.

- Connect any telephone or network cables to your computer.
   Connect your computer and all attached devices to their electrical outlets.
   Turn on your computer.
   Verify that the computer works correctly by running the Dell Diagnostics. See <u>Dell Diagnostics</u>.